Guide for Relevant Authorities

**Development Assessment** 

# Verify a Planning and Land Division Consent

Version 3.18

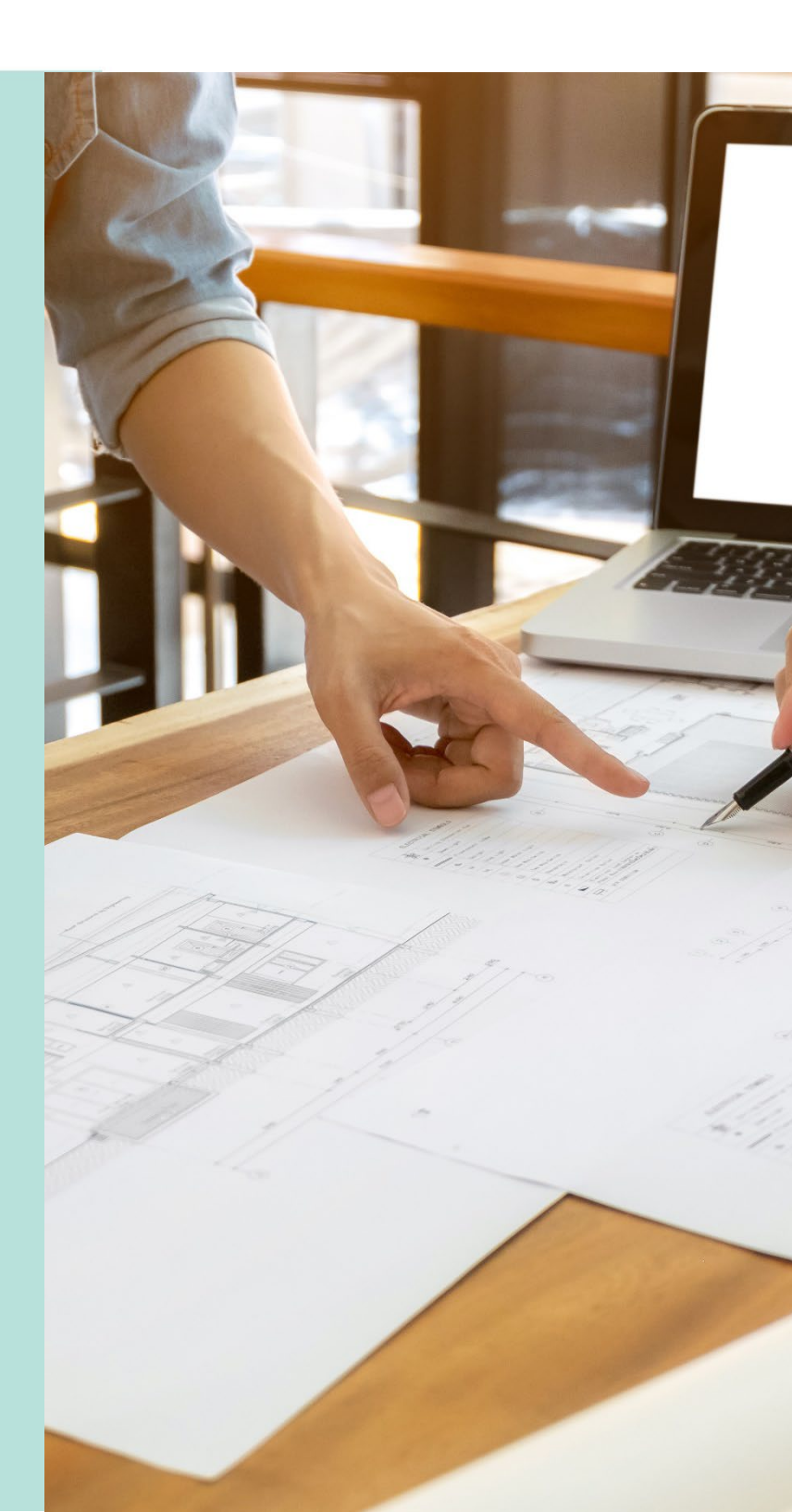

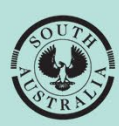

Government of South Australia

Department for Housing and Urban Development

# **Table of Contents**

| Re  | view the Development Application Details                          | 5  |
|-----|-------------------------------------------------------------------|----|
|     | Preview development application                                   | 5  |
|     | Submission details and Consent Details                            | 6  |
|     | Planning Information                                              | 9  |
|     | Zoning Information                                                | 11 |
|     | Applicant's View                                                  | 11 |
|     | Check and update the development location address (as required)   | 12 |
|     | Add a new/additional location                                     | 13 |
|     | Perform an address search                                         | 13 |
|     | Perform a title reference search                                  | 14 |
|     | Perform a plan parcel search                                      | 15 |
|     | Perform a valuation number search                                 | 16 |
|     | Perform a map search                                              | 17 |
|     | Cannot find the council land or water development location?       | 19 |
|     | Distribute Internal Referral                                      | 24 |
| Per | form verification of the Planning Consent                         | 25 |
|     | Planning and Land Division Consent                                | 25 |
| 1.  | Confirm the Relevant Authority                                    | 26 |
|     | Confirmed the appropriate relevant authority                      | 26 |
|     | Confirmed not the appropriate relevant                            | 28 |
| 2.  | Review Consent Documentation                                      | 31 |
|     | Mandatory Documentation Provided                                  | 32 |
|     | Missing Mandatory Documentation                                   | 33 |
|     | Option 1: Request additional documentation                        | 33 |
|     | Option 2: Waive the requirement for additional documentation      | 34 |
|     | Option 3: Waive some documentation and request some documentation | 34 |
|     | Request for Documentation                                         | 35 |
| 3.  | Resume Verification                                               | 38 |
| 4.  | Review and Refine the Elements                                    | 39 |
|     | Additional Element Information                                    | 40 |
|     | Purpose of the development                                        | 40 |
|     | Regulated and Significant Trees                                   | 41 |
|     | Tree located on the neighbour's property                          | 41 |
|     | Plant replacement trees or pay into the Urban Tree Fund           | 42 |
|     | The Urban Tree Canopy Overlay applies to this application         | 43 |

|     | Urban Tree Canopy does not apply                                     | 44 |
|-----|----------------------------------------------------------------------|----|
|     | To be Confirmed prior to Development approval                        | 44 |
|     | Applicant has opted to plant new trees or retain existing trees      | 44 |
|     | Applicant has opted to pay into the Urban Tree Canopy Off-set scheme | 45 |
|     | Applicant has opted to a combination of retain/plant and payment     | 46 |
|     | Housing Numbers                                                      | 47 |
|     | Review Land division or Boundary Realignment                         | 48 |
|     | Review Septic/Sewer Information                                      | 48 |
| 5.  | Category of Development for each Element                             | 50 |
|     | Review the elements returned P&D Code                                | 50 |
|     | Parent-Child Locations                                               | 51 |
|     | Categorise development elements                                      | 52 |
|     | Development Category - Exempt                                        | 54 |
|     | Generate an exempt letter                                            | 54 |
|     | Development Category - Accepted                                      | 56 |
|     | Generate an accepted letter                                          | 56 |
| 6.  | Confirm Planning Consent Required                                    | 58 |
|     | Confirmed Consent is required                                        | 58 |
|     | Confirmed Consent is not required                                    | 59 |
| 7.  | Update Nature and Cost of Development                                | 60 |
|     | Review and Update the Development Costs                              | 60 |
| 8.  | Add Referrals                                                        | 62 |
|     | Requires a referral                                                  | 62 |
|     | Remove an added referral                                             | 64 |
|     | Referral is not required                                             | 64 |
| 9.  | Confirm Public Notification                                          | 65 |
|     | Public notification required                                         | 65 |
|     | Update the Relevant Authority Reason                                 | 65 |
|     | Public notification not required                                     | 66 |
| 10. | Complete Fee Request                                                 | 67 |
|     | View all fees raised on this application                             | 67 |
|     | Default Fees                                                         | 67 |
|     | Lodgement Fees                                                       | 68 |
|     | Council proposed development is revenue raising                      | 69 |
|     | Council proposed development is not revenue raising                  | 69 |
|     | Planning Consent Fees                                                | 70 |
|     | Land Division Consent Fees                                           | 71 |

|     | Building Consent Fees                      | 72 |
|-----|--------------------------------------------|----|
|     | Compliance Fees                            | 74 |
|     | Building and Building Work Compliance Fees | 74 |
|     | Urban Tree Canopy Off-Set Fee              | 75 |
|     | Urban Tree Fund Fee                        | 76 |
|     | Referral Body Fees                         | 76 |
| 11. | Review Verification Summary and Submit     | 77 |
|     | Distribute documentation                   | 77 |

# **Review the Development Application Details**

The applicant's development application is available from the **For Your Action** table, with an action of 'Awaiting Verification' or 'Assessment in progress' and five business days to complete the verification process. Noting, the number of days displayed may be less than five (i.e. four or three) on commencement of verification.

An email notification is sent to the organisation's group mailbox advising a development application has been submitted and includes the ID number.

- 1. Remove the **Assigned to me only** flag within the **For Your Action** table to show all development applications.
- 2. Click on the application record (not the **ID** number) with the action 'Start verification (planning consent) to view more details.
- 3. Click on Planning Consent to commence verification.

| FOR YOUR A    | CTION (188) | ASSESSMENT IN PROGRESS (113) | WAITING (44)       | UPCOMING (45)                    | COMPLETED (242 | ) BUILD   | ING NOTIFICATIONS (58)   | RECTIFICATION  | NOTIFICA         | TIONS (2)  |
|---------------|-------------|------------------------------|--------------------|----------------------------------|----------------|-----------|--------------------------|----------------|------------------|------------|
| For your a    | ction       |                              |                    |                                  |                |           |                          |                |                  |            |
| Assigned      | to me only  |                              |                    |                                  |                |           |                          |                |                  |            |
| ID ↓          | Owner       | Location                     | Natu               | ire of Developme                 | nt             | Lodged    | Action                   |                | Who              | Days       |
| 25026435      | A One       | 5 ANDERSON CT NEWTON SA 5    | 5074 Singl<br>swin | e storey dwelling,<br>nming pool | carport and    |           | Start Verification (Plar | nning Consent) | –                | <b>© 3</b> |
|               |             |                              |                    |                                  |                |           |                          | « <            | <b>1 - 10</b> of | 188 > )    |
| STATUS DETA   |             | ACTS SUMMARY                 |                    |                                  |                |           |                          |                |                  |            |
| Applicat      | ion 250     | 26435                        |                    |                                  |                |           |                          |                |                  |            |
| This applica  | ation curre | ntly requires 1 action       |                    |                                  |                |           |                          |                |                  |            |
| Start Verific | ation       |                              |                    |                                  |                |           |                          |                |                  | 0          |
| ***********   | •           |                              |                    |                                  |                |           |                          |                |                  |            |
| lanning con   | isent       |                              |                    |                                  |                | Pending v | erification              |                |                  |            |
| Verification  |             |                              |                    |                                  |                |           |                          |                |                  |            |

#### **Preview development application**

4. Click on application ID to view the development application summary.

|       | FOR YOUR AC | TION (188)                | ASSESSMENT IN PROGRESS (113) | WAITING (44) | UPCOMING (45)                     | COMPLETED (24 | 12) BUILDI | NG NOTIFICATIONS (58)    | RECTIFICATION  | NOTIFICAT | TIONS (2)   |
|-------|-------------|---------------------------|------------------------------|--------------|-----------------------------------|---------------|------------|--------------------------|----------------|-----------|-------------|
|       | For your a  | <b>ction</b><br>o me only |                              |              |                                   |               |            |                          |                |           |             |
| بمعجد | iD 1        | Owner                     | Location                     | Nat          | ure of Developmer                 | nt            | Lodged     | Action                   |                | Who       | Days        |
| 6     | 25026435    | A One                     | 5 ANDERSON CT NEWTON SA 5    | 5074 Sing    | le storey dwelling,<br>nming pool | carport and   |            | Start Verification (Plan | nning Consent) | -         | <b>() 3</b> |
|       | ****        |                           | -                            |              |                                   | ·             |            |                          |                |           |             |

The Development Application – Summary displays.

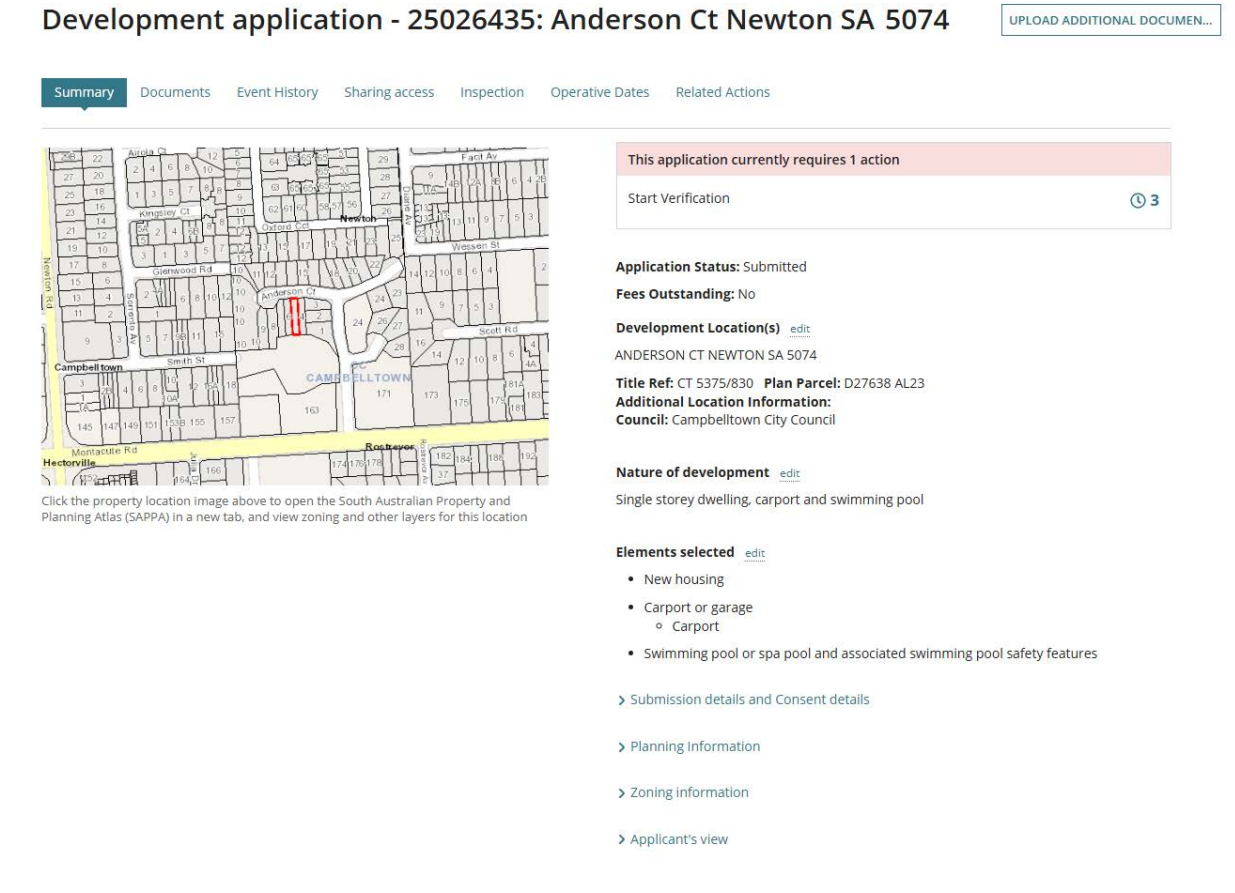

#### **Submission details and Consent Details**

The Submission and Consent details show applicant provided information as part of their development application submission and includes ability to edit details prior to verification.

#### **Development Details**

Submission details and Consent details

Editing development details is used to update the 'Current Use' and 'Proposed Use'.

| Development Details edit             |                                                                    |
|--------------------------------------|--------------------------------------------------------------------|
| Current Use                          | Residential                                                        |
| Proposed Use                         | Residential                                                        |
| Development cost (excluding fit out) | Total Development Cost (excluding fit-<br>out costs)<br>\$ 850,000 |
| Proposed development details         | Single storey dwelling, carport and swimming pool                  |

#### **Consent assessment order**

Editing the consent assessment order is used to remove a consent or change the assessment order. It is important to note, that a removed consent cannot be re-added.

More information on changing the assessment order can be found in <u>how to change the</u> <u>consent assessment order for a development application | PlanSA</u>.

| Prop   | posed development detail | ls Single storey dwelling, carport and swimming pool |
|--------|--------------------------|------------------------------------------------------|
| Conse  | ent assessment order e   | dit                                                  |
| 1. Pla | nning                    |                                                      |
| 2. Bui | ilding                   |                                                      |
| Conse  | ent details              |                                                      |
| Pre    | liminary Agreement       |                                                      |
|        |                          |                                                      |

# Submissions for application 25026435

Back to Application

Submission 1

1. Planning Consent

2. Building Consent

Remove consents from submission

Change assessment order

#### **Consent details**

Shows the more information provided for consent approvals, includes Preliminary Agreement details (as applicable), Public notification sign on land and who nominated to erect the sign, Construction Industry Training Fund (CITF) paid or not paid details and Builder details.

Updates to the following will occurring during the consent verification and/or assessment processes for:

- Public Notification Sign on Land, and
- Construction Industry Training Fund (CITF)

#### **Consent details**

| Preliminary Agreement                                                                                              |                                                                       |
|----------------------------------------------------------------------------------------------------|-----------------------------------------------------------------------|
| Do you have an agreement with a State Government<br>agency related to your application? (Preliminary<br>Agreement) | Yes                                                                   |
| Who is the Preliminary Agreement with?                                                                             | Commissioner of<br>Highways; Environment<br>Protection Authority      |
| Public Notification Sign on Land                                                                                   |                                                                       |
| Should your application require public notification, who will be responsible for erecting the sign on the land?    | Relevant Authority                                                    |
| Construction Industry Training Fund (CITF)                                                                         |                                                                       |
| Has the Construction Industry Training Fund Levy (CITF) been paid?                                                 | Νο                                                                    |
| Provide a reason why the CITF has not been paid                                                                    |                                                                       |
| Builder details                                                                                                    |                                                                       |
| Who is the builder or contractor engaged for the proposed development?                                             | Big-Bigger-Best Builders<br>BLD 5667, Mr Forever<br>Building BLD 4585 |

#### **Planning Information**

Shows the 'element information' supplied during application submission and /or updated during planning and land division consent assessment, includes the ability to edit the Element Details.

#### Element information available is:

- Regulated and Significant Trees
- The Urban Tree Canopy Overlay applies to this application (as applicable)
- Housing Numbers (as applicable)
- Land Division
- Swimming Pool
- New House
- Septic/Sewer information submitted by applicant
- Certificate of Title information submitted by applicant

#### Element details edit

| <b>Regulated and Signif</b>                                                                             | icant Trees                                                                                                    |                                                                                                    |                                                                 |
|----------------------------------------------------------------------------------------------------|----------------------------------------------------------------------------------------------------|----------------------------------------------------------------------------------------------------|-----------------------------------------------------------------|
| Does the application in<br>damage (includes imp<br>removal to regulated o                               | nclude any works that<br>acts to roots and prur<br>or significant tree(s)?                                                          | will result in No<br>ning) or                                                                                                |                                                                 |
| Significant and regulat                                                                                 | ted trees   PlanSA 🗹                                                                                                    |                                                                                                    |                                                                 |
| The Urban Tree Cano                                                                                     | opy Overlay applies t                                                                                                    | o this application                                                                                                    |                                                                 |
| Note: The overla<br>through the plan<br><u>specified circum</u><br>fund instead of<br>information visit | ay seeks to preserve a<br>nting of new trees and<br><u>istances</u> an applicant<br>planting the trees req<br>t Urban tree canopy o | nd enhance the urbar<br>d the retention of exis<br>may elect to make a c<br>uired by the overlay. F<br>ff-set scheme   PlanS | n tree canopy<br>ting trees. In<br>ontribution to a<br>For more |
| Elect one of the follow                                                                                 | ing options:                                                                                                    |                                                                                                    |                                                                 |
| Housing Numbers                                                                                         |                                                                                                    |                                                                                                    |                                                                 |
| Affordable hour<br>The proposed lo<br>'affordable hous<br>Australian Hous<br>Housing Trust R            | sing overlay applies<br>ocation and developm<br>sing' as determined by<br>ing Trust Act 1995 und<br>egulations 2010.                | to this application<br>ent meet the relevant<br>the Minister respons<br>der Regulation 4 of the                              | criteria for<br>ible for the South<br>e South Australian        |
| Development<br>activity                                                                                 | No. of proposed<br>dwellings *                                                                                                    | No. of proposed<br>residential<br>buildings *                                                                                | No. of dwellings<br>for affordable<br>housing *                 |
| New housing                                                                                             | 1                                                                                                    | 1                                                                                                    | 0                                                               |

| nd Division                                                                                             |                              |
|----------------------------------------------------------------------------------------------------|------------------------------|
| Details                                                                                                 | Value                        |
| Application Type                                                                                        | Conventional (Torrens title) |
| Number of existing allotments                                                                           | 1                            |
| Number of proposed allotments<br>(excluding road and reserve)                                           | 2                            |
| Proposed reserve area (m²)                                                                              | 0                            |
| Area of land to be divided (m <sup>2</sup> )                                                            | 888                          |
| No of additional allotment(s)<br>created within the Environment<br>and Food Production Areas<br>overlay |                              |

| Swimming Pool                                                                                             |                             |
|----------------------------------------------------------------------------------------------------|-----------------------------|
| What is the distance from the pump to the boundary of<br>the property (to the nearest full metre please)? | (Not provided by applicant) |
| Is the pump housed with a sound proof barrier?                                                            | No                          |
| New House                                                                                                 |                             |
| Is there a brush fence within 3m of the proposed house?                                                   | No                          |
| Are you proposing to add or modify a driveway?                                                            | (Not provided by applicant) |
|                                                                                                    |                             |

| Septic/Sewer information submitted by applicant                                                                                                    |                             |
|----------------------------------------------------------------------------------------------------|-----------------------------|
| Does this development require a new septic system or<br>amendment to an existing septic system? i.e. septic tank<br>and / or wastewater disposal area? | (Not provided by applicant) |
|                                                                                                    |                             |
| Certificate of Title information submitted by applicant                                                                                                | :                           |

#### **Zoning Information**

Displays the location or locations Zones and Overlays.

#### Zoning information

#### Zones

General Neighbourhood

#### Overlays

- Airport Building Heights (Regulated) (All structures over 45 metres)
- Affordable Housing
- Hazards (Flooding Evidence Required)
- Prescribed Wells Area
- Regulated and Significant Tree
- Stormwater Management
- Traffic Generating Development
- Urban Tree Canopy

#### **Applicant's View**

Displays the status detail shown to the applicant matches their view from the **Development Application Summary** tab and Actions Required, e.g. Apply for next consent or make a payment.

| <ul> <li>Applicant's view</li> </ul> |                                  |   |
|--------------------------------------|----------------------------------|---|
| Actions required                     |                                  |   |
| Apply for next consent               |                                  |   |
|                                      |                                  |   |
| Status detail                        |                                  |   |
| Planning consent                     | Assessment in progress           | ~ |
| Verification                         | Checking submission              |   |
| Land Division consent                | Pending your action              |   |
| Development approval                 | Pending approval of all consents |   |
| Development application              | Pending approval of all consents |   |
| Land Division Certificate            |                                  |   |

#### Check and update the development location address (as required)

The first consent to be assessed confirm the development location(s) are correct as the location cannot be changed once the first consent is verified.

#### When can I update the development Location?

The development location can we updated up until the consent is verified. Once the consent is lodged the development location is set.

- 1. Click on **Development application** link to show the application Summary tab.
- 2. Click edit against the Development Location(s).

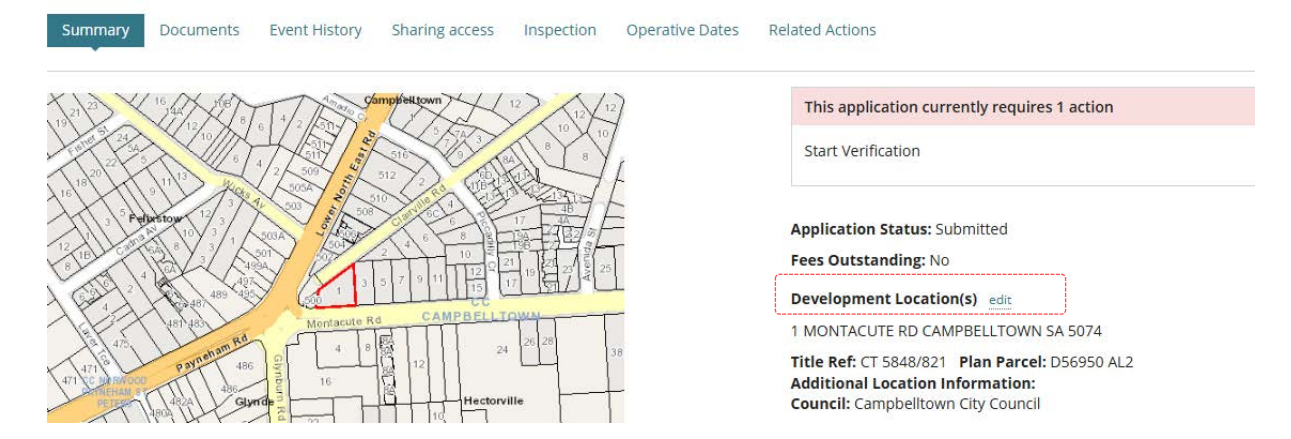

The Edit Locations page shows.

3. Click **trash can** icon or **RESET LOCATIONS** button to remove the location address (as required) and then add a new location.

| Ec  | lit Locations                                                                                                    |             |             |            |                                         |                              |  |  |  |  |  |  |
|-----|----------------------------------------------------------------------------------------------------|-------------|-------------|------------|-----------------------------------------|------------------------------|--|--|--|--|--|--|
|     | A development application requires the locations of the proposed development.<br>Once the locations are selected the ability to provide additional location information is available and can be used to provide a tenancy number, for example.                                                                                                    |             |             |            |                                         |                              |  |  |  |  |  |  |
| Sel | ect a location search type                                                                                                    |             |             |            |                                         |                              |  |  |  |  |  |  |
|     | ADDRESS TITLE P                                                                                                    | LAN PARCEL  | VALUATION   | МАР        |                                         |                              |  |  |  |  |  |  |
| Ade | dress Search                                                                                                    |             |             |            |                                         |                              |  |  |  |  |  |  |
| Sta | ort typing property address                                                                                                    |             |             |            |                                         |                              |  |  |  |  |  |  |
| Loc | ation details                                                                                                    |             |             |            |                                         |                              |  |  |  |  |  |  |
| ~   | Selected Location                                                                                                    | Title Ref   | Plan Parcel | Valuation  | Provide additional location information | Council                      |  |  |  |  |  |  |
| ~   | 1 MONTACUTE RD CAMPBELLTOWN SA 5074                                                                                                    | CT 5848/821 | D56950 AL2  | 1714278201 | 0/100                                   | CAMPBELLTOWN CITY<br>COUNCIL |  |  |  |  |  |  |
| RE  | SET LOCATIONS                                                                                                    |             |             |            |                                         |                              |  |  |  |  |  |  |
| 100 | $\sum_{i=1}^{n} \sum_{j=1}^{n} \sum_{i=1}^{n} \sum_{j=1}^{n} \sum_{i=1}^{n} \sum_{i=1}^{n} \sum_{i=1}^{n} \sum_{i=1}^{n} \sum_{i$ |             |             |            |                                         |                              |  |  |  |  |  |  |

#### Add a new/additional location

#### Perform an address search

When searching for a location within a **street number range**, e.g. 89-91 then enter the range to return a location match.

- 1. Type in the Address Search the address of the development.
- 2. Select the matching address.

#### **Edit Locations**

| A developme<br>Once the loca | nt application requires<br>ations are selected the a | the locations of the prop<br>ability to provide addition | osed development.<br>al location information i | s available and can be | used to provide a tenancy number, for example. |
|------------------------------|------------------------------------------------------|----------------------------------------------------------|------------------------------------------------|------------------------|------------------------------------------------|
| Select a location se         | earch type                                           |                                                          |                                                |                        |                                                |
| ADDRESS                      | TITLE                                                | PLAN PARCEL                                              | VALUATION                                      | MAP                    |                                                |
| Address Search               |                                                      |                                                          |                                                |                        |                                                |
| 3 montacut                   |                                                      |                                                          |                                                |                        |                                                |
| .3. MONTACUTE DRIVE,         | OAKDEN                                               |                                                          |                                                |                        |                                                |
| 3 MONTACUTE ROAD,            | CAMPBELLTOWN                                         |                                                          |                                                |                        |                                                |
| 3 MONTACUTE STREET           | , ELIZABETH DOWNS                                    |                                                          |                                                |                        |                                                |

The **Location details** show the selected location, the property location image updates to show both locations and the Zones, Overlays and TNVs are updated.

#### 3. Click on SUBMIT to save location changes.

| 2 | Selected Location                   | Title Ref   | Plan Parcel | Valuation  | Provide additional location information | Council                      |   |
|---|-------------------------------------|-------------|-------------|------------|-----------------------------------------|------------------------------|---|
|   | 3 MONTACUTE RD CAMPBELLTOWN SA 5074 | CT 5711/774 | D3028 AL19  | 1714282008 | 0/100                                   | CAMPBELLTOWN CITY<br>COUNCIL | Ō |
| 2 | 1 MONTACUTE RD CAMPBELLTOWN SA 5074 | CT 5848/821 | D56950 AL2  | 1714278201 | 0/100                                   | CAMPBELLTOWN CITY<br>COUNCIL | ā |

Zones

boundary of an allotment)

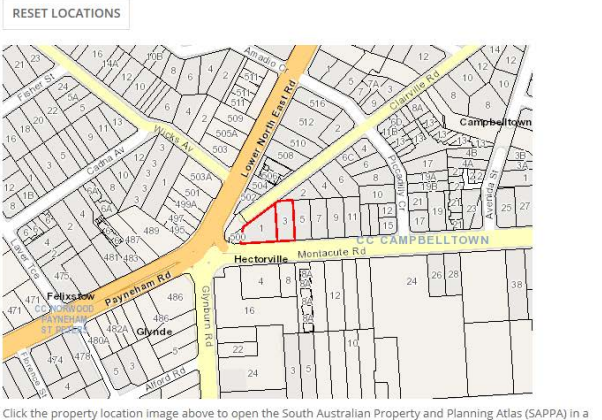

General Neighbourhood
 Urban Corridor (Business)

 Overlays

 Airport Building Heights (Regulated) (All structures over 45 metres)
 Advertising Near Signalised Intersections
 Advertising Near Signalised Intersections
 Advertising Near Signalised Intersections
 Affordable Housing
 Future Road Widening
 Hazards (Flooding - Evidence Required)
 Prescribed Wells Area
 Regulated and Significant Tree
 Stormwater Management
 Urban Transport Routes
 Urban Transport Routes
 Urban Tree Canopy
 Noise and Air Emissions

 Technical Numeric Variations (TNVs)

 Maximum Building Height (Metres) (Maximum building height is 16.5m)
 Minimum Duilding Height (Levels) (Maximum building height is 16.5m)
 Minimum Primary Street Setback (Minimum primary street setback is 2m)
 Interface Height (Development should be constructed within a building nevelope provided by a
 30 or 45 degree plane. depending on orientation, measured 3m above natural ground at the

CANCEL

new tab, and view zoning and other layers for this location

#### Perform a title reference search

For applications submitted on a 'parent' location and now 'child' locations are available, then refer to <u>Submit a development application on a newly created allotment | PlanSA</u> for instructions on completion missing location and suburb information.

- 1. Click on **TITLE** search type.
- 2. Click on **Prefix Type** field drop-down to make selection, e.g. CT-Certificate of Title.
- 3. Type the Volume number and Folio number.
- 4. Click on SEARCH to return a location match.

| Seleo | ct a location se | earch type                |                 |             |            |                                      |        |                         |             |       |     |
|-------|------------------|---------------------------|-----------------|-------------|------------|--------------------------------------|--------|-------------------------|-------------|-------|-----|
|       | ADDRESS          | TITLE                     | PLAN PARCEL     | VALUATION   | N          | IAP                                  |        |                         |             |       |     |
| Title | Search           |                           |                 |             |            |                                      |        |                         |             |       |     |
|       | Prefix Type      | CT - Certificate Of Title |                 | •           |            |                                      |        |                         |             |       |     |
|       | Volume           | 5711                      |                 |             |            |                                      |        |                         |             |       |     |
|       | Folio            | 774                       |                 |             |            |                                      |        |                         |             |       |     |
|       |                  |                           |                 |             |            |                                      |        |                         | CLEAR SEARC | H SEA | RCH |
| Loca  | tion details     |                           |                 |             |            |                                      |        |                         |             |       |     |
| ~     | Selected Locatio | n                         | Title Ref       | Plan Parcel | Valuation  | Provide additional lo<br>information | cation | Council                 |             |       |     |
| ~     | 1 MONTACUTE R    | D CAMPBELLTOWN SA 5       | 074 CT 5848/821 | D56950 AL2  | 1714278201 |                                      | 0/100  | CAMPBELLTOWN<br>COUNCIL | CITY        |       | Ŵ   |

The **Location details** show the selected location, the property location image updates to show both locations and the Zones, Overlays and TNVs are updated.

|       | t a location search                                     | type              |                          |                           |                         |                                            |                                         |              |        |
|-------|---------------------------------------------------------|-------------------|--------------------------|---------------------------|-------------------------|--------------------------------------------|-----------------------------------------|--------------|--------|
|       | ADDRESS                                                 | TITLE             | PLAN PARCEL              | VALUATION                 | MAP                     |                                            |                                         |              |        |
| Title | Search                                                  |                   |                          |                           |                         |                                            |                                         |              |        |
|       | Prefix Type - Se                                        | lect One          |                          | -                         |                         |                                            |                                         |              |        |
|       | Volume                                                  |                   |                          |                           |                         |                                            |                                         |              |        |
|       | Folio                                                   |                   |                          |                           |                         |                                            |                                         |              |        |
|       |                                                         |                   |                          |                           |                         |                                            |                                         | CLEAR SEARCH | SEARCH |
|       |                                                         |                   |                          |                           |                         |                                            |                                         |              |        |
| Loca  | tion details<br>Selected Location                       |                   | Title Ref                | Plan Parcel               | Valuation               | Provide additional location                | Council                                 |              |        |
| Loca  | tion details<br>Selected Location                       |                   | Title Ref                | Plan Parcel               | Valuation               | Provide additional location<br>information | Council                                 |              |        |
| Loca  | tion details<br>selected Location<br>3 MONTACUTE RD CAM | PBELLTOWN SA 5074 | Title Ref<br>CT 5711/774 | Plan Parcel<br>D3028 AL19 | Valuation<br>1714282008 | Provide additional location<br>information | Council<br>CAMPBELLTOWN CITY<br>COUNCIL |              | Ē      |

5. Click on **SUBMIT** to save location changes.

#### Perform a plan parcel search

- 1. Click on **PLAN PARCEL** search type.
- 2. Click on **Plan Type** field drop-down to make selection, e.g. D Deposited Plan.
- 3. Type the Plan Number, e.g. 3028.
- 4. Click on **Parcel Type** field drop-down to make selection, e.g. Allotment.
- 5. Type the Parcel Number, e.g. 19.
- 6. Click on **SEARCH** to return a location match.

Select a location search type

|      | ADDRESS           | TITLE                | PLAN PARCEL    | VALUATION   | МАР        |                                         |                              |              |        |
|------|-------------------|----------------------|----------------|-------------|------------|-----------------------------------------|------------------------------|--------------|--------|
| Plan | Parcel Search     |                      |                |             |            |                                         |                              |              |        |
|      | Plan Type         | D - Deposited Plan   |                | •           |            |                                         |                              |              |        |
|      | Plan Number       | 3028                 |                |             |            |                                         |                              |              |        |
|      | Parcel Type       | Allotment            |                | •           |            |                                         |                              |              |        |
|      | Parcel Number     | 19                   |                |             |            |                                         |                              |              |        |
|      |                   |                      |                |             |            |                                         |                              | CLEAR SEARCH | SEARCH |
| Loca | tion details      |                      |                |             |            |                                         |                              |              |        |
| ~    | Selected Location | n                    | Title Ref      | Plan Parcel | Valuation  | Provide additional location information | Council                      |              |        |
| •    | 1 MONTACUTE RI    | D CAMPBELLTOWN SA 50 | 74 CT 5848/821 | D56950 AL2  | 1714278201 | 0/100                                   | CAMPBELLTOWN CITY<br>COUNCIL |              | Ē      |

The **Location details** show the selected location, the property location image updates to show both locations and the Zones, Overlays and TNVs are updated.

| ADDRESS           | TITLE                     | PLAN PARCEL                                  | VALUATION                 | MAP                     |                                            |                                         |              |     |
|-------------------|---------------------------|----------------------------------------------|---------------------------|-------------------------|--------------------------------------------|-----------------------------------------|--------------|-----|
| n Parcel Search   |                           |                                              |                           |                         |                                            |                                         |              |     |
| Plan Type         | Select One                |                                              | 3                         |                         |                                            |                                         |              |     |
| Plan Number       |                           |                                              |                           |                         |                                            |                                         |              |     |
| Parcel Type       | Select One                |                                              | •                         |                         |                                            |                                         |              |     |
| Parcel Number     |                           |                                              |                           |                         |                                            |                                         |              |     |
|                   |                           |                                              |                           |                         |                                            |                                         |              |     |
|                   |                           |                                              |                           |                         |                                            |                                         | CLEAR SEARCH | SEA |
| ation details     | n                         | Title Ref                                    | Plan Parcel               | Valuation               | Provide additional location                | Council                                 | CLEAR SEARCH | SEA |
| ation details     | 1                         | Title Ref                                    | Plan Parcel               | Valuation               | Provide additional location<br>Information | Council                                 | CLEAR SEARCH | SEA |
| Selected Location | )<br>D CAMPBELLTOWN SA 50 | Title Ref           74.         CT 5711/774. | Plan Parcel<br>D3028 AL19 | Valuation<br>1714282008 | Provide additional location<br>information | Council<br>CAMPBELLTOWN CITY<br>COUNCIL | CLEAR SEARCH | SEA |

7. Click on SUBMIT to save location changes.

#### Perform a valuation number search

- 1. Click on VALUATION search type.
- 2. Type the valuation number, e.g. 1714282008.
- 3. To enable the SEARCH button click mouse on the page and then click on the button to return a location match.

| Selec | t a location se   | arch type            |             |             |            |                                         |                              |              |        |  |  |  |
|-------|-------------------|----------------------|-------------|-------------|------------|-----------------------------------------|------------------------------|--------------|--------|--|--|--|
|       | ADDRESS           | TITLE P              | LAN PARCEL  | VALUATION   | МАР        |                                         |                              |              |        |  |  |  |
| Valua | Valuation Search  |                      |             |             |            |                                         |                              |              |        |  |  |  |
| 1714  | 282008            | 10                   | /10         |             |            |                                         |                              |              |        |  |  |  |
|       |                   |                      |             |             |            |                                         |                              | CLEAR SEARCH | SEARCH |  |  |  |
| Locat | ion details       |                      |             |             |            |                                         |                              |              |        |  |  |  |
| ~     | Selected Location |                      | Title Ref   | Plan Parcel | Valuation  | Provide additional location information | Council                      |              |        |  |  |  |
|       | 1 MONTACUTE RE    | CAMPBELLTOWN SA 5074 | CT 5848/821 | D56950 AL2  | 1714278201 | 0/100                                   | CAMPBELLTOWN CITY<br>COUNCIL |              | Ô      |  |  |  |

The **Location details** show the selected location, the property location image updates to show both locations and the Zones, Overlays and TNVs are updated.

| Select a   | location search type              |             |             |            |                                            |                              |              |        |
|------------|-----------------------------------|-------------|-------------|------------|--------------------------------------------|------------------------------|--------------|--------|
| AD         | DRESS TITLE F                     | PLAN PARCEL | VALUATION   | MAP        |                                            |                              |              |        |
| aluatio    | on Search                         |             |             |            |                                            |                              |              |        |
| Type the   | valuation number 0                | 0/10        |             |            |                                            |                              |              |        |
|            |                                   |             |             |            |                                            |                              | CLEAR SEARCH | SEARCH |
| Se Se      | n details                         | Title Ref   | Plan Parcel | Valuation  | Provide additional location<br>information | Council                      |              |        |
| ✓ 3 N      | MONTACUTE RD CAMPBELLTOWN SA 5074 | CT 5711/774 | D3028 AL19  | 1714282008 | .0/100                                     | CAMPBELLTOWN CITY<br>COUNCIL |              | Ō      |
| <b>1</b> 1 | MONTACUTE RD CAMPBELLTOWN SA 5074 | CT 5848/821 | D56950 AL2  | 1714278201 | 0/100                                      | CAMPBELLTOWN CITY<br>COUNCIL |              | Ô      |

4. Click SUBMIT to save location changes.

1. Click on MAP search type.

|                                                            | TITLE                      | PLAN PARCEL               | VALUATION                                                           | MAP            |                             |         |  |
|------------------------------------------------------------|----------------------------|---------------------------|---------------------------------------------------------------------|----------------|-----------------------------|---------|--|
| p Search                                                   |                            |                           |                                                                     |                |                             |         |  |
| earch for address or s                                     | burb                       | Hulls for                 | n (CP)<br>Tallaringa (C<br>Witabinos (CR)<br>Kitabinos (CR)<br>Virm | p Course Prody | Signature (fil)             | ~       |  |
|                                                            |                            |                           |                                                                     | PortLincoln    | Adelaide                    | M.      |  |
| annot find the counc<br>ation details<br>Selected Location | il land or water developme | nt location?<br>Title Ref | Plan Parcel                                                         | Valuation      | Provide additional location | Council |  |

- 2. Zoom into the map to find the location using the Zoom buttons [+ 1] or use the **Search for address or suburb**.
- 3. Left click the mouse to 'drop a pin' on the property location

The **Location details** show the selected location, the property location image updates to show both locations and the Zones, Overlays and TNVs are updated.

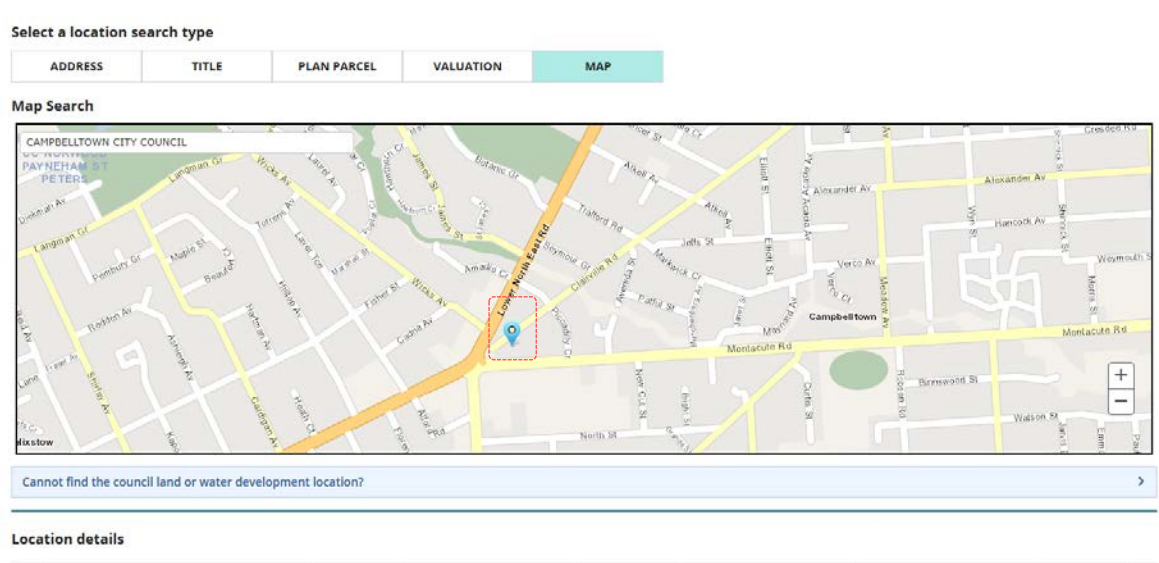

|   | Selected Location                   | Title Ref   | Plan Parcel | Valuation  | Provide additional location<br>information | Council                      |   |
|---|-------------------------------------|-------------|-------------|------------|--------------------------------------------|------------------------------|---|
|   | 3 MONTACUTE RD CAMPBELLTOWN SA 5074 | CT 5711/774 | D3028 AL19  | 1714282008 | 0/100                                      | CAMPBELLTOWN CITY<br>COUNCIL | â |
| Y | 1 MONTACUTE RD CAMPBELLTOWN SA 5074 | CT 5848/821 | D56950 AL2  | 1714278201 | 0/100                                      | CAMPBELLTOWN CITY<br>COUNCIL |   |

4. Click **SUBMIT** to save location changes.

The **Development Application Summary** page shows with the updated development locations.

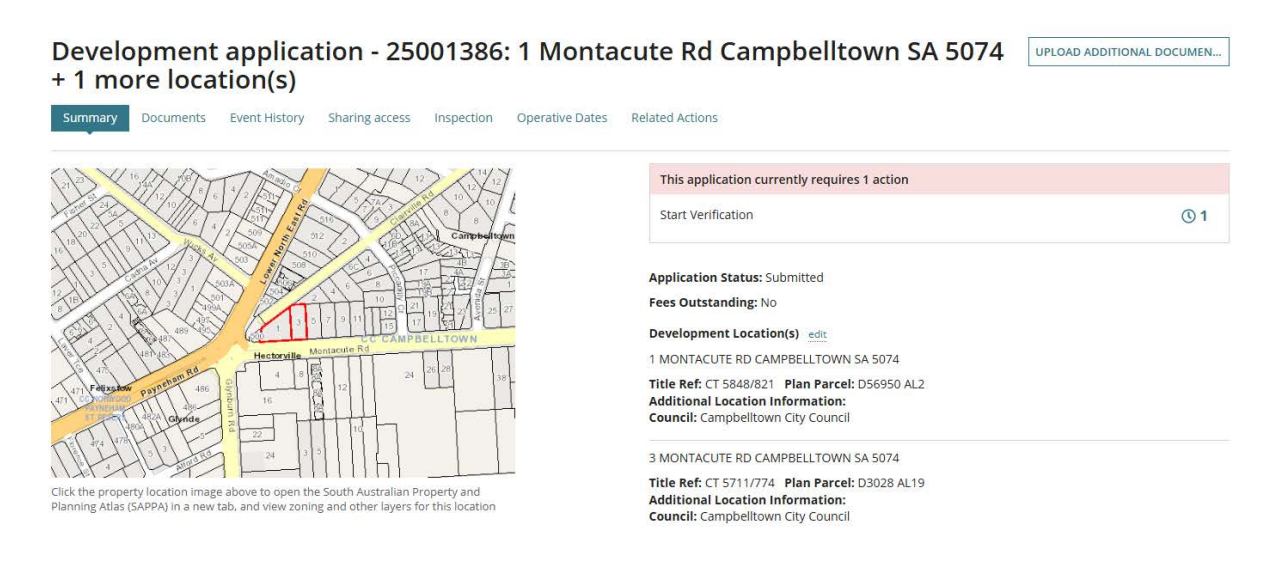

#### Cannot find the council land or water development location?

When the location of the development is on council land (e.g. street sign or tree) or over/on water development (e.g. jetty, pontoon) then a location description or GPS coordinates can be used and the suburb to locate the applicable council who will receive and assess the submitted development application.

- 1. Click on **MAP** search type.
- 2. Click on accordion **Cannot find the council land or water development location?** to expand and view the location fields.

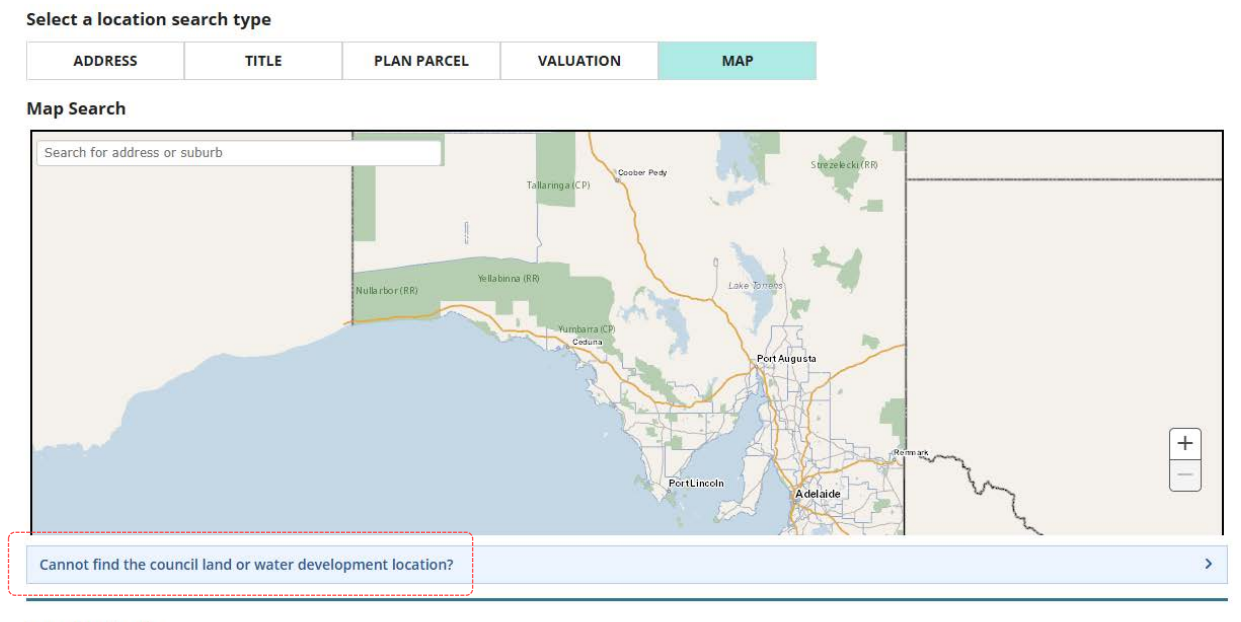

Location details

| ~ | Selected Location | Title Ref | Plan Parcel | Valuation | Provide additional<br>location information | Council                      |   |
|---|-------------------|-----------|-------------|-----------|--------------------------------------------|------------------------------|---|
| 2 | 12 36 46          |           |             |           | somewhere in a park                        | CAMPBELLTOWN CITY<br>COUNCIL | Ô |

The location fields for council land or water development location are shown.

| Cannot find the council land or water development location?                                                                                              | ~     |
|----------------------------------------------------------------------------------------------------|-------|
| Provide the location identification details for council land development (e.g. street tree and sign) or over/on water development (e.g. jetty, pontoon). |       |
| Over / on water development (e.g. offshore and river) *                                                                                                  |       |
| ○ Yes ○ No                                                                                                    |       |
| Location / GPS Coordinates *                                                                                                    |       |
|                                                                                                    | 0/100 |
| Type a description of the location, e.g. verge between street name and street name or 49 51 29 99 GPS coordinates                                        |       |
| Additional Location Information                                                                                                    |       |
|                                                                                                    | 0/100 |
| Type the Lot/Tenancy number or local landmark details                                                                                                    |       |
| Suburb *                                                                                                    |       |
|                                                                                                    |       |
| Type the name of the suburb                                                                                                    |       |
|                                                                                                    |       |
| ADD LOCATION                                                                                                    |       |
|                                                                                                    |       |

#### Complete the following fields to add a new on land location

- 3. Complete the fields as follows.
  - Click 'No' to Over / on water development.
  - Enter the Location details or GPS Coordinates.
  - Enter Additional Location Information, as needed.
  - Type the name of the **Suburb** and then select match.
  - The Local Government Area (Council) / Authority will default.

When a suburb crosses over multiple Local Government Areas then multiple options show for your selection.

| <b>,</b>                            | Suburb *                                                                                                    |        |
|-------------------------------------|----------------------------------------------------------------------------------------------------|--------|
|                                     | WEST BEACH X                                                                                                    |        |
|                                     | Type the name of the suburb                                                                                             |        |
|                                     | Local Government Agency (Council) / Authority *                                                                         |        |
|                                     | • City of Charles Sturt                                                                                                 |        |
|                                     | ◯ City of West Torrens                                                                                                  |        |
|                                     |                                                                                                    |        |
|                                     |                                                                                                    |        |
| Cannot find the council land o      | r water development location?                                                                                           | ~      |
| Provide the location identification | on details for council land development (e.g. street tree and sign) or over/on water development (e.g. jetty, pontoon). |        |
| Over / on water development         | (e.g. offshore and river) *                                                                                             |        |
| 🔵 Yes 💿 No                          |                                                                                                    |        |
| Location / GPS Coordinates *        |                                                                                                    |        |
| Road verge GPS Coordinate La        | at : and Long:                                                                                                    | 41/100 |
| Type a description of the location, | e.g. verge between street name and street name or 49 51 29 99 GPS coordinates                                           |        |
| Additional Location Informat        | ion                                                                                                    |        |
| 170 metres south of intersecti      | on                                                                                                    | 32/100 |
| Type the Lot/Tenancy number or l    | ocal landmark details                                                                                                   |        |
| Suburb *                            |                                                                                                    |        |
| CAMPBELLTOWN X                      |                                                                                                    |        |
| Type the name of the suburb         |                                                                                                    |        |
| Local Government Area (cour         | cil) / Authority *                                                                                                    |        |
| Oity of Campbelltown                |                                                                                                    |        |
|                                     |                                                                                                    |        |

Location details

| ~ | Selected Location | Title Ref | Plan Parcel | Valuation | Provide additional<br>location information | Council           |   |
|---|-------------------|-----------|-------------|-----------|--------------------------------------------|-------------------|---|
| ~ | 12 36 46          |           |             |           | somewhere in a park<br>19/100              | CAMPBELLTOWN CITY | ā |

- 4. Click on **ADD LOCATION**.
- 5. Repeat steps if more than one location.

SUBMIT

### 6. Remove the replaced location by click on $\overline{\mathbf{m}}$ trash can icon.

| Sele | ct a location se          | arch type            |           |          |           |        |                               |                           |                              |        |
|------|---------------------------|----------------------|-----------|----------|-----------|--------|-------------------------------|---------------------------|------------------------------|--------|
|      | ADDRESS                   | TITLE                | PLAN P    | ARCEL    | VALUATION |        | MAP                           |                           |                              |        |
| Add  | ress Search               |                      |           |          |           |        |                               |                           |                              |        |
| Star | t typing property ad      | dress                |           |          |           |        |                               |                           |                              |        |
| Loca | ation details             |                      |           |          |           |        |                               |                           |                              |        |
| ~    | Selected Location         | n                    | Title Ref | Plan Par | cel Val   | uation | Provide addi<br>location info | tional<br>rmation         | Council                      |        |
| •    | Road verge GPS C<br>Long: | Coordinate Lat : and |           |          |           |        | 170 metres s<br>intersection  | outh of<br>32/100         | City of Campbelltown         | Ô      |
| ~    | 12 36 46                  |                      |           |          |           |        | somewhere i                   | <b>n a park</b><br>19/100 | CAMPBELLTOWN CITY<br>COUNCIL |        |
| RES  | ET LOCATIONS              |                      |           |          |           |        |                               |                           |                              |        |
| CAN  | VCEL                      |                      |           |          |           |        |                               |                           |                              | SUBMIT |

#### 7. Click on **SUBMIT** to save location changes.

#### Location details

| ~   | Selected Location                         | Title Ref | Plan Parcel | Valuation | Provide additional<br>location information    | Council              |   |
|-----|-------------------------------------------|-----------|-------------|-----------|-----------------------------------------------|----------------------|---|
| ~   | Road verge GPS Coordinate Lat : and Long: |           |             |           | 170 metres south of<br>intersection<br>32/100 | City of Campbelltown | ā |
| RES | ET LOCATIONS                              |           |             |           |                                               |                      |   |

CANCEL

# The **Development Application Summary** page shows with the updated development locations.

#### Development application - 23001525

| Summary Documents Event History Sharing access Inspection O | perative Dates Related Actions                                                                                                    |
|-------------------------------------------------------------|----------------------------------------------------------------------------------------------------|
| Manual Spatial Capture<br>Required                          | Application Status: Submitted<br>Fees Outstanding: No<br>Development Location(s) edit<br>Road verge GPS Coordinate Lat : and Long:<br>Title Ref: / Plan Parcel:<br>Additional Location Information: 170 metres south of intersection<br>Council: Campbelltown City Council |

#### Complete the following fields to add a new on/over water location

- 3. Complete the fields as follows.
  - Click 'Yes' to Over / on water development.
  - Enter the Location details or GPS Coordinates.
  - Enter Additional Location Information, as needed.
  - Suburb defaults to 'No suburb'
  - Local Government Area (Council) / Authority defaults to State Planning Commission.

| Cannot find the council land or water development location?                                                                                              | ~      |
|----------------------------------------------------------------------------------------------------|--------|
| Provide the location identification details for council land development (e.g. street tree and sign) or over/on water development (e.g. jetty, pontoon). |        |
| Over / on water development (e.g. offshore and river) *                                                                                                  |        |
| ● Yes ○ No                                                                                                    |        |
| Location / GPS Coordinates *                                                                                                    |        |
| 32° 7'32.79"S 133°40'8.09"E                                                                                                    | 29/100 |
| Type a description of the location, e.g. verge between street name and street name or 49 51 29 99 GPS coordinates                                        |        |
| Additional Location Information                                                                                                    |        |
| Within enclosure off of Jetty                                                                                                    | 29/100 |
| Type the Lot/Tenancy number or local landmark details                                                                                                    |        |
| Suburb                                                                                                    |        |
| No Suburb                                                                                                    |        |
| Local Government Area (council) / Authority                                                                                                    |        |
| State Planning Commission                                                                                                    |        |
|                                                                                                    |        |
| ADD LOCATION                                                                                                    |        |

- 4. Click on ADD LOCATION.
- 5. **Repeat steps** if more than one location.
- 6. Remove the replaced location by click on  $\overline{\mathbf{m}}$  trash can icon.

| Select a location search type |         |             |           |     |  |  |  |  |  |  |  |
|-------------------------------|---------|-------------|-----------|-----|--|--|--|--|--|--|--|
| ADDRESS                       | TITLE   | PLAN PARCEL | VALUATION | MAP |  |  |  |  |  |  |  |
| Address Search                |         |             |           |     |  |  |  |  |  |  |  |
| Start typing property         | address |             |           |     |  |  |  |  |  |  |  |
|                               |         |             |           |     |  |  |  |  |  |  |  |

#### Location details

| ~   | Selected Location           | Title Ref | Plan Parcel | Valuation | Provide additional location information    | Council |   |
|-----|-----------------------------|-----------|-------------|-----------|--------------------------------------------|---------|---|
| ~   | 32° 7'32.79"S 133°          |           |             |           | Within enclosure off of<br>Jetty<br>29/100 |         |   |
| ~   | 32° 7'32.79"S 133°40'8.09"E |           |             |           | Within enclosure off of<br>Jetty<br>29/100 |         | ā |
| RES | ET LOCATIONS                |           |             |           |                                            |         |   |

7. Click on SUBMIT to save location changes.

| Location | details |
|----------|---------|
| Location | accans  |

| ~               | Selected Location           | Title Ref | Plan Parcel | Valuation | Provide additional location information    | Council |        |  |
|-----------------|-----------------------------|-----------|-------------|-----------|--------------------------------------------|---------|--------|--|
| ~               | 32° 7'32.79"S 133°40'8.09"E |           |             |           | Within enclosure off of<br>Jetty<br>29/100 |         | ā      |  |
| RESET LOCATIONS |                             |           |             |           |                                            |         |        |  |
| CAN             | ICEL                        |           |             |           |                                            |         | SUBMIT |  |

The **Development Application Summary** page shows with the updated development locations.

#### **Development application - 23001525**

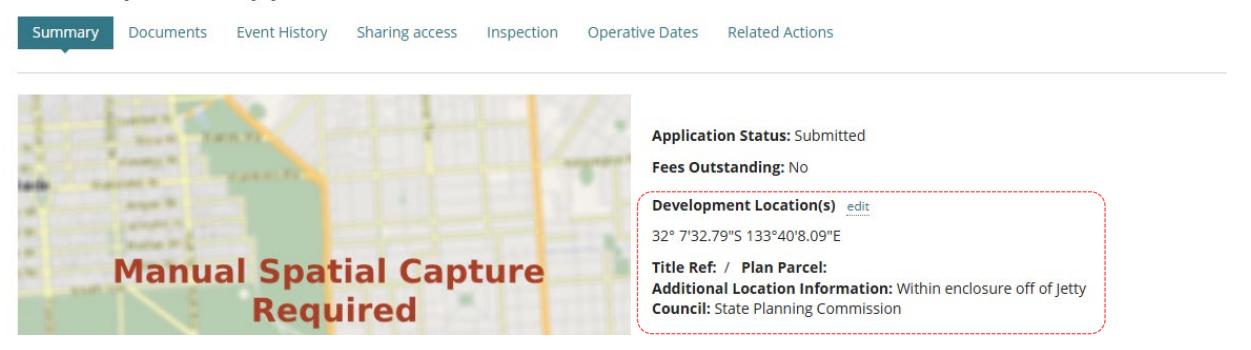

#### **Distribute Internal Referral**

Prior to commencing the verification an internal referral can be distributed to team member(s) with expertise within a specialist team, such as engineers, arborists, or wastewater management etc.

|   | Planning Consent - 22000370: 128 Grote St Adelaide SA 5000                      | VERIFY CONSENT                 |
|---|---------------------------------------------------------------------------------|--------------------------------|
|   | Summary Documents Fees Referrals Clocks Decision Appeals Related Actions        |                                |
|   | < Development application 22000370                                              | <b>?</b> Help for this section |
|   | Consent status: Awaiting Verification                                           |                                |
| 1 | Development Location(s)                                                         |                                |
|   | 128 GROTE ST ADELAIDE SA 5000<br>Title Ref: CT/S152/550 Plan Parcel: F17240 AL2 |                                |

Open the **Referrals** tab and complete instructions 'How to - add and distribute an internal referral request' found in the <u>Assess and application consent > Request and respond to</u> <u>external referral | PlanSA</u>.

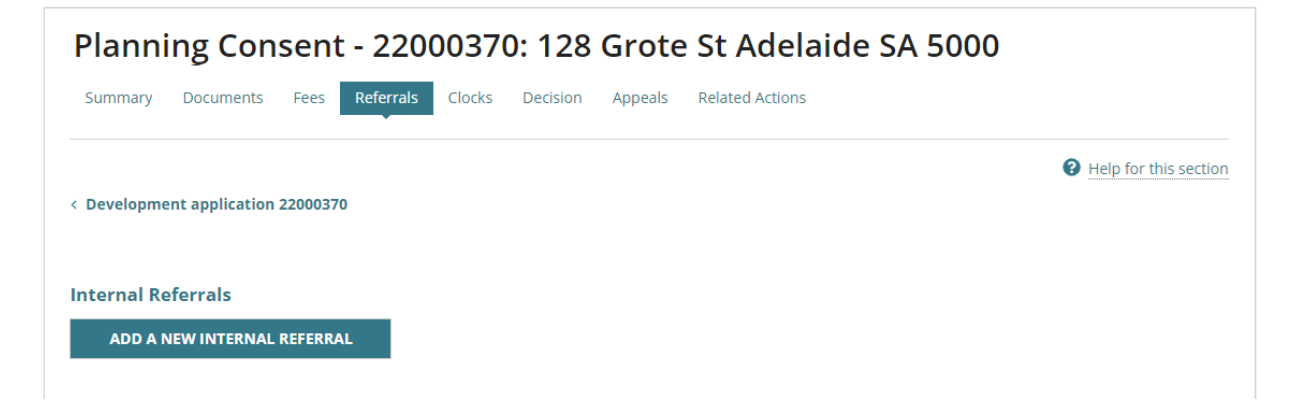

5. Click on Verify Consent within the Planning Consent screen.

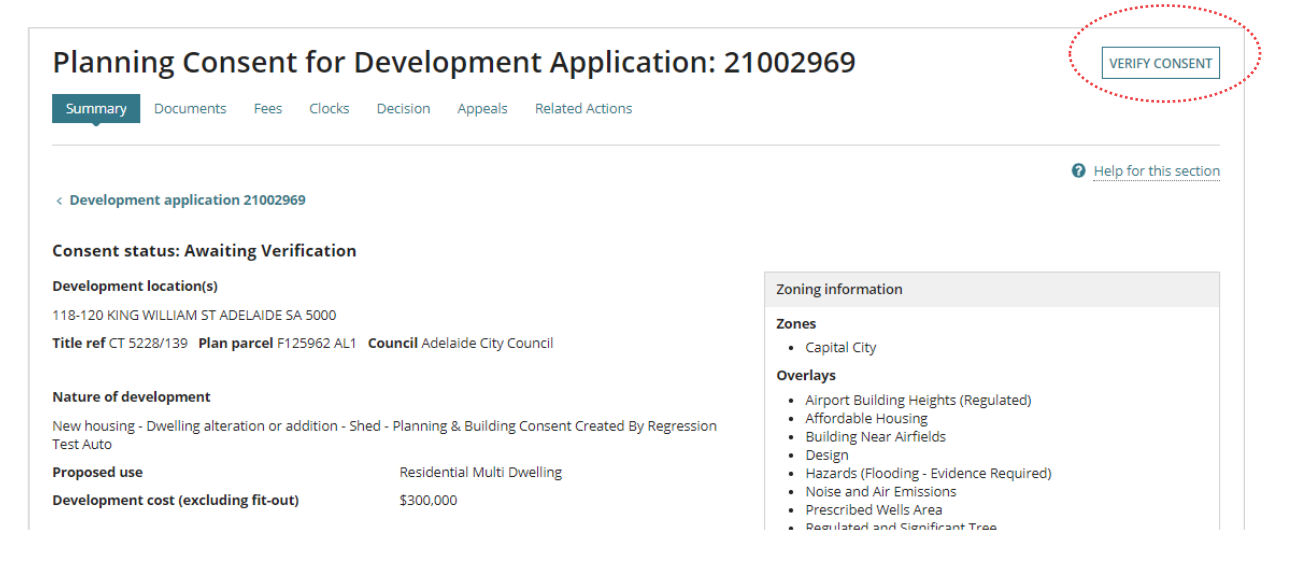

# Perform verification of the Planning Consent

The following pages outline the information and documentation verified to determine whether planning consent is required to continue with the building rules consent assessment.

On completion of the verification of the planning consent an email is received by the 'invoice contact' to make payment.

Alternatively, if the invoice contacts preferred method is 'post' then the relevant authority must print the documentation (i.e. Fee Advice and Verification Outcome Letter) from the applications **Documents** store.

#### **Planning and Land Division Consent**

When the application is for both planning and land division consent and the relevant authority is the same for both planning and land division, then the consents are performed together.

If the relevant authority for the planning consent is a planning accredited professional, then the Land Division consent will be assessed separately by the applicable assessment manager/panel at council.

## **1. Confirm the Relevant Authority**

#### **Combined Planning and Land Division Consent**

When the relevant authority is an assessment manager/panel (council) for both Planning and Land Division, then the consents are combined and assessed together and the Relevant Authority defaults for the Land Division Consent to the location council.

| Relevant Authority                                   | _                 |
|------------------------------------------------------|-------------------|
| Relevant Authority for this Land Division Consent    |                   |
| City of Adelaide                                     |                   |
| Are you an appropriate Relevant Authority for this P | lanning Consent?* |
| ○ Yes                                                |                   |
| ○ No                                                 |                   |

#### Confirmed the appropriate relevant authority

1. Click Yes I am the appropriate authority.

#### Reason for being the relevant authority

The reasons available for selection are determined by the relevant authority, for example, an accredited professional can only select reasons associated with Exempt, Accepted and Deemed to Satisfy developments and accreditation level.

#### **Relevant Authority**

| re you an appropriate Relevant Authority for this Planning Consent?*                  |  |  |
|---------------------------------------------------------------------------------------|--|--|
| Yes                                                                                   |  |  |
| ○ No                                                                                  |  |  |
| Reason *                                                                              |  |  |
| Select One                                                                            |  |  |
| Select One                                                                            |  |  |
| Accepted Development - Section 104                                                    |  |  |
| Accredited Professional - Section 97 - Building Level 1 - DTS                         |  |  |
| Accredited Professional - Section 97 - Land Surveyor - Land Division Planning Consent |  |  |
| Accredited Professional - Section 97 - Level 1 Surveyor - DTS                         |  |  |
| Accredited Professional - Section 97 - Level 3 - DTS                                  |  |  |
| Accredited Professional - Section 97 - Level 4 - DTS                                  |  |  |
| Relevant Authority (Exempt)                                                           |  |  |
|                                                                                       |  |  |

An assessment manager/assessment panel at council or for a regional assessment panel (RAP) will have a different set of reasons.

| Reason *                                               |
|--------------------------------------------------------|
| Select One                                             |
| Select One                                             |
| Accepted Development - Section 104                     |
| Assessment Manager - Section 96 - DTS                  |
| Assessment Manager - Section 96 - Performance Assessed |
| Assessment Panel - Section 93                          |
| Relevant Authority (Exempt)                            |

#### Accreditation level required for accredited professionals

When the relevant authority is an accredited professional, the selection of an accreditation level is required. The available accreditation level is determined by the accredited professional engaged to assess the consent and the linked accreditations on their DAP user profile.

For example, below 'test one – Plan & Build ACP' is the relevant authority for planning consent.

| Assessment status |                                 |                             |  |                         |                 |          |
|-------------------|---------------------------------|-----------------------------|--|-------------------------|-----------------|----------|
|                   | Consent / Stage / Dev. Approval | Relevant Authority          |  | Allocated Assessor      | Status          | Days     |
| ►                 | Planning Consent                | test one - Plan & Build ACP |  | Type to select the user | In Verification | (2 Days) |

On selecting the reason for being the relevant authority 'Level 3 – DTS' the accreditation levels available for selection are determined by the reason (i.e. what accreditation levels can assess Level 3 – DTS) and their linked accreditations.

For example, our relevant authority 'test one – Plan & Building ACP' has Planning Level 1 and Level 3 accreditation linked to their user profile. Either accreditation level can be selected for assessment of a 'Level 3 – DTS' application.

| Referance/actioney                                                                |   |
|-----------------------------------------------------------------------------------|---|
| Are you an appropriate Relevant Authority for this Planning Consent? *            |   |
| • Yes                                                                             |   |
| ○ No                                                                              |   |
| Reason *                                                                          |   |
| Accredited Professional - Section 97 - Level 3 - DTS                              | • |
| This application will be verified and assessed using the accreditation level $st$ |   |
|                                                                                   |   |
| Select One                                                                        | • |
| Select One Select One                                                             |   |
| Select One<br>Select One<br>test.one - Plan & Build ACP - Planning Level 1        | • |

If the accredited professional does not have the required level of accreditation, then an error message displays advising they do not hold an accreditation to assess the consent based on the reason selected and reassigning the consent to another relevant authority with the correct level accreditation is required.

#### A Relevant Authority

| Are you an appropriate Relevant Authority for this Planning Consent?*                                                                                                    |           |
|----------------------------------------------------------------------------------------------------|-----------|
| O Yes                                                                                                    |           |
| ○ No                                                                                                    |           |
| Reason*                                                                                                    |           |
| Accredited Professional - Section 97 - Building Level 1 - DTS                                                                                                    | •         |
| You do not hold an accreditation to assess this application based on the reason selected. Please reassign it to a relevant that has the right accreditation level to perform the assessment. | authority |

On completion of verification the relevant authority updates with the accreditation level selected, for example 'Planning Level 3' within the application Assessment Status table.

| Assessment status |                                 |                                                |  |  |
|-------------------|---------------------------------|------------------------------------------------|--|--|
|                   | Consent / Stage / Dev. Approval | Relevant Authority                             |  |  |
|                   | Planning Consent                | test one - Plan & Build ACP - Planning Level 3 |  |  |

#### Confirmed not the appropriate relevant

When not the appropriate Relevant Authority the assessment is reassigned to the appropriate authority and the relevant authority will receive an email to the 'group mailbox' advising a consent has been assigned as the new relevant authority.

The applicant will be advised by email that the assessment of the consent has been reassigned to a different relevant authority, and a 'Relevant Authority Reassigned' letter is also available from the applications **Documents** store

- 1. Click **No** I am not the relevant authority.
- 2. Provide a reason why you are not the relevant authority, for example I do not have the appropriate accreditation level.
- 3. Select **Who should assess the consent**, this is determined by the relevant authority currently assigned the consent.

|       | Relevant Authority                                                     |
|-------|------------------------------------------------------------------------|
| ***** | Are you an appropriate Relevant Authority for this Planning Consent? * |
|       | ○ Yes                                                                  |
|       | O No                                                                   |
| •     | Reason *                                                               |
|       | Enter reason                                                           |
|       |                                                                        |

#### Who should assess the planning consent?\*

- Assessment panel/Assessment manager at State Planning Commission
- Independent Assessor

#### Reassigning to an accredited professional

4. Start typing the accredited professionals full name or business name to show a list of names containing a match.

| Independent Assessor |                                              |                               |  |  |  |  |
|----------------------|----------------------------------------------|-------------------------------|--|--|--|--|
| * Professional name  | fluid                                        | View list of assessors here 🔼 |  |  |  |  |
|                      | user four - Fluid Building Approvals Pty Ltd |                               |  |  |  |  |

5. Click on the accredited professional name to add. As needed, your selection can be removed (x) to add a different professional.

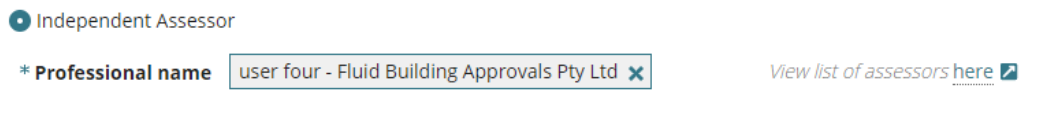

[Type to select the professional]

No results found, will show when an accredited professionals does not have the required level of accreditation required to issue a decision.

| * Professional name | fluid            | View list of accredited professionals here |
|---------------------|------------------|--------------------------------------------|
|                     | No results found |                                            |

#### 6. Click REASSIGN.

| <b>Relevant Auth</b>                                                                       | ority                                                                                                    |                               |            |          |
|--------------------------------------------------------------------------------------------|----------------------------------------------------------------------------------------------------|-------------------------------|------------|----------|
| Are you an appropriate                                                                     | Relevant Authority for this Planning Consent?*                                                                          |                               |            |          |
| <ul> <li>No</li> </ul>                                                                     |                                                                                                    |                               |            |          |
| Reason *                                                                                   |                                                                                                    |                               |            |          |
| Don't have the correct                                                                     | level of accreditation                                                                                                  |                               | 4          |          |
| Who should assess the<br>Assessment panel/As<br>Assessment panel/As<br>Independent Assesso | <b>planning consent?*</b><br>sessment manager at City of Adelaide<br>sessment manager at State Planning Commission<br>r |                               |            |          |
| * Professional name                                                                        | user four - Fluid Building Approvals Pty Ltd 🗙                                                                          | View list of assessors here 🛽 |            |          |
|                                                                                            | [Type to select the professional]                                                                                       |                               |            |          |
|                                                                                            |                                                                                                    |                               | SAVE DRAFT | REASSIGN |

7. Click on Back to Application within the message 'Consent was reassigned'.

| Consent was reassigned                                                                                                    |  |
|----------------------------------------------------------------------------------------------------|--|
| This consent was reassigned to the relevant authority. Please wait a minute for the consent to process.<br>Back to Application |  |

The application **Summary** page shows with the consent relevant authority updated.

| As | Assessment status               |                                                                                                    |  |  |  |
|----|---------------------------------|----------------------------------------------------------------------------------------------------|--|--|--|
|    | Consent / Stage / Dev. Approval | Relevant Authority                                                                                              |  |  |  |
|    | Planning Consent                | user four - Fluid Building Approvals Pty Ltd                                                                    |  |  |  |
|    |                                 | The second second second second second second second second second second second second second second second se |  |  |  |

#### **Public Notification Required**

When it has been determined a 'performance assessed' development requires public notification the reason is must be updated to 'Assessment Panel' and until the reason is updated verification cannot be submitted.

1. Click on **Relevant Authority** in the menu.

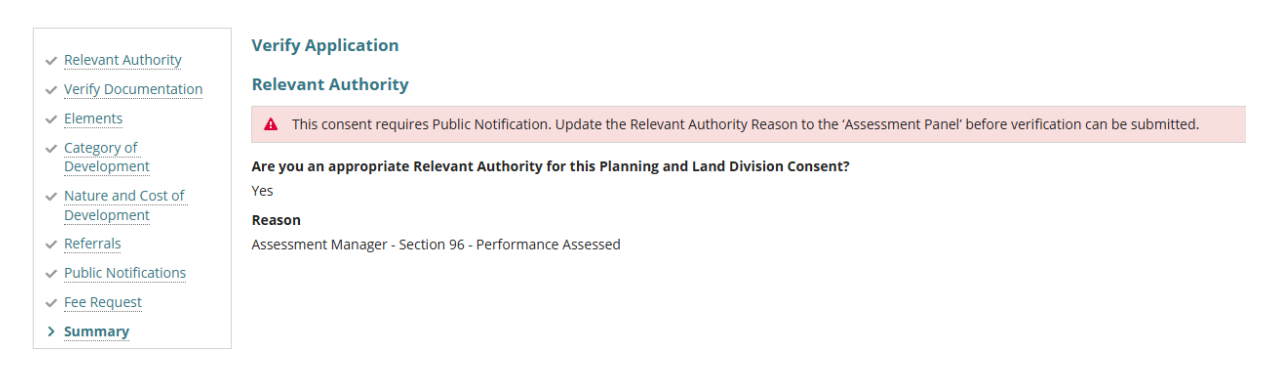

2. Update the relevant authority reason to 'Assessment Panel – Section 93'.

|             | Balances Anthonis                 | Relevant Authority                                                                      |  |  |
|-------------|-----------------------------------|-----------------------------------------------------------------------------------------|--|--|
| >           | Relevant Authority                | Are you an appropriate Relevant Authority for this Planning and Land Division Consent?* |  |  |
|             | Verify Documentation              | • Yes                                                                                   |  |  |
|             | Elements                          | ○ No                                                                                    |  |  |
|             | Category of<br>Development        | Reason *                                                                                |  |  |
|             | Nature and Cost of<br>Development | Assessment Manager - Section 96 - Performance Assessed                                  |  |  |
|             |                                   | Select One                                                                              |  |  |
|             | Referrals                         | Accepted Development - Section 104                                                      |  |  |
|             | Public Notifications              | Assessment Manager - Section 96 - DTS                                                   |  |  |
| Fee Request |                                   | Assessment Manager - Section 96 - Performance Assessed                                  |  |  |
|             | Summary                           | Assessment Panel - Section 93                                                           |  |  |
|             |                                   | Relevant Authority (Exempt)                                                             |  |  |

3. Click NEXT through each of the pages until reach Summary page where verification can be submitted.

|                                   | Relevant Authority                                                                      |
|-----------------------------------|-----------------------------------------------------------------------------------------|
| > Relevant Authority              | Are you an appropriate Relevant Authority for this Planning and Land Division Consent?* |
| Verify Documentation              | • Yes                                                                                   |
| Elements                          | ○ No                                                                                    |
| Category of<br>Development        | Reason *                                                                                |
| Nature and Cost of<br>Development | Assessment Panel - Section 93 🔹                                                         |
| Referrals                         |                                                                                         |
| Public Notifications              |                                                                                         |
| Fee Request                       |                                                                                         |
| Summary                           |                                                                                         |

| SAVE DRAFT | NEXT |
|------------|------|
|------------|------|

# 2. Review Consent Documentation

The applicant during the submission of the development application uploaded the documentation displayed. Compare the provided documentation against the <u>Baseline</u> <u>documentation for development applications requiring planning consent</u> to determine if all required documentation has been provided by the applicant.

For more information visit <u>Request</u>, <u>Upload and Generate documents</u> | <u>PlanSA</u> for instructions on how to:

- Supersede a Document
- Upload correspondence document and record the date sent

| Consent Verification                                                 |                                                                       |                        |                       |
|----------------------------------------------------------------------|-----------------------------------------------------------------------|------------------------|-----------------------|
| <ul> <li>Relevant Authority</li> <li>Verify Documentation</li> </ul> | Verify Documentation                                                  |                        | Help for this section |
| Confirm Consent<br>Nature of Development                             | Document                                                              | Document Type          | Date Created          |
| Fee Request                                                          | * Letter for Relevant Authority Reassigned - Application 21002381.pdf | Letter to Applicant    | 31 Mar 2021 8:12      |
| Summary                                                              | * Letter for Relevant Authority Reassigned - Application 21002381.pdf | Letter to Applicant    | 31 Mar 2021 7:48      |
|                                                                      | CITB Levy Payment.pdf                                                 | CITB Payment Reference | 31 Mar 2021 7:10      |
|                                                                      | * Floor Plan.docx                                                     | Floor Plans            | 31 Mar 2021 7:10      |

4. Click on the **document name** to download a copy to view on screen.

If a transitional application the **Verify Documentation** screen will display an Important message to check the applicant has provided the associated Decision Notification Form (DNF) and stamped plans.

| Consent(s) already granted                                     |                                                                                                    |
|----------------------------------------------------------------|----------------------------------------------------------------------------------------------------|
| A The applicant has indicated the Please ensure that the assoc | nat a required consent has already been granted under the Development Act.<br>ated DNF and stamped plans have been provided. |
|                                                                |                                                                                                    |
|                                                                |                                                                                                    |

5. Click on the document **download** located at the bottom of the screen.

|                 |   | GO BACK |
|-----------------|---|---------|
| Floor Plan.docx | ^ |         |

6. The document opens and as required save the document to use in a marking up software, such as Trapeze or Bluebeam and/or print.

#### **Mandatory Documentation Provided**

A **Mandatory documentation details** table displays when resuming verification due to a request for additional documentation.

| Mandatory documentation details |                                  |                        |  |
|---------------------------------|----------------------------------|------------------------|--|
| Requested date                  | Decision                         | Waived documentation 🚱 |  |
| 11 Jul 2020 2:35 PM             | Request additional documentation |                        |  |

- 7. Click on **Yes** indicating all mandatory documentation provided and then **Next** to continue.
  - Yes

|         | Consent(s) already granted                                                                                                    |              |
|---------|----------------------------------------------------------------------------------------------------|--------------|
|         | A The applicant has indicated that a required consent has already been granted under the Development Act. Please ensure that the associated DNF and stamped plans have been provided. |              |
|         | Has all mandatory documentation been provided? *  Yes No                                                                                                    |              |
| GO BACK |                                                                                                    | SAVE DRAFT N |

#### **Deed of Agreement (Land Division)**

The 'deed of agreement' question shows in the **Verify Documentation** page only for a combined Planning and Land Division consent.

Does the land currently have, or will the land be subject to a deed of agreement?\* Yes No

#### **Missing Mandatory Documentation**

8. Click on **No** indicating missing mandatory documentation and then choose how the shortfall is going to be resolved.

Refer to **Request for Documentation** for detailed instructions on completing the letter template and uploading a copy to send electronically or upload into the development application **Documents** store.

|         | Consent(s) already granted                                                                                                    |                  |
|---------|----------------------------------------------------------------------------------------------------|------------------|
|         | ▲ The applicant has indicated that a required consent has already been granted under the Development Act. Please ensure that the associated DNF and stamped plans have been provided. |                  |
|         | Has all mandatory documentation been provided? *                                                                                                    |                  |
|         | No How do you wish to resolve the shortfall in documentation? *                                                                                                    |                  |
|         | Request additional documentation     Waive the requirement for additional documentation                                                                                               |                  |
|         | Waive some documentation and request some documentation                                                                                                    |                  |
| GO BACK |                                                                                                    | SAVE DRAFT SUBMI |
|         |                                                                                                    |                  |

#### **Option 1: Request additional documentation**

- 1. Click on Request additional documentation.
- 2. Click on the **Generate 'request for additional documentation' document** to download the letter template.
- 3. Open the **Request for additional documentation** download from the bottom of the screen and edit the letter to list the documentation required.
- 4. Upload the letter to send electronically or print and send through the post.
- 5. When the request letter is sent by post, upload a copy into the development applications **Documents** store.

|         | Has all mandatory documentation been provided? *                                                         |                       |
|---------|----------------------------------------------------------------------------------------------------|-----------------------|
|         | ⊖ Yes                                                                                                    |                       |
|         | ● No                                                                                                    |                       |
|         | How do you wish to resolve the shortfall in documentation?*                                              |                       |
|         | • Request additional documentation                                                                       |                       |
|         | Waive the requirement for additional documentation                                                       |                       |
|         | O Waive some documentation and request some documentation                                                |                       |
|         | Generate 'request for additional documentation' document                                                 |                       |
|         | UPLOAD L Drop file here                                                                                  |                       |
|         | Please create a document detailing the requirement for more information (will be sent to the application | s nominated contact). |
| GO BACK |                                                                                                    | SAVE DRAFT SUBMIT     |
|         |                                                                                                    |                       |

#### **Option 2: Waive the requirement for additional documentation**

- 1. Click on Waive the requirement for additional documentation.
- 2. Provide the reason for waiving the requirement for additional documentation.
- 3. Click on Next to continue.

|                                        | Has all mandatory documentation been provided? *                                                                                                    |                 |
|----------------------------------------|----------------------------------------------------------------------------------------------------|-----------------|
|                                        | <ul> <li>No</li> <li>How do you wish to resolve the shortfall in documentation? *</li> <li>Request additional documentation</li> <li>Waive the requirement for additional documentation</li> </ul> |                 |
| ************************************** | Waive some documentation and request some documentation Waived Documentation *                                                                                                    |                 |
|                                        | include a reason for the waiver                                                                                                    | 11              |
|                                        | Details of documentation waived, and reason                                                                                                    |                 |
| GO BACK                                |                                                                                                    | SAVE DRAFT NEXT |

#### **Option 3: Waive some documentation and request some documentation**

Is a combination of option 1 and option 2.

Refer to **Request for Documentation** for detailed instructions on completing the letter template and uploading a copy to send electronically or upload into the development application **Documents** store.

|                | Has all mandatory documentation been provided? *                                                                                                    |
|----------------|----------------------------------------------------------------------------------------------------|
|                | Yes                                                                                                    |
|                | No     How do you wish to resolve the shortfall in documentation? *     Request additional documentation     Waive the requirement for additional documentation |
| and the second | • Waive some documentation and request some documentation                                                                                                    |
|                | Waived Documentation *                                                                                                    |
|                |                                                                                                    |
|                | Details of documentation waived, and reason                                                                                                    |
|                | Generate 'request for additional documentation' document                                                                                                    |
|                | UPLOAD L Drop file here                                                                                                    |
|                | Please create a document detailing the requirement for more information (will be sent to the application's nominated contact).                                  |
| GO BACK        | SAVE DRAFT SUBMIT                                                                                                    |

#### **Request for Documentation**

The applications 'primary contact' is notified of the Request for Documentation by email and/or by post and the submission will move to the **Waiting** tab on the **Assessments** dashboard, stopping the verification clock.

Upon the applicant uploading the documentation in response to the request the verification clock will reset to 5 days (business) and the verifying of the building consent will recommence at confirming the relevant authority.

#### Is the Nature of Development, correct?

Before proceeding with the request for additional documentation, return to the application **Summary** tab to <u>edit</u> the **Nature of development** and make updates (as required) for inclusion in the Request for Documentation letter to the primary contact.

1. Click on generate 'request for additional documentation' documents link to download the letter template; prefilled with submission information from the development application.

|        | Consent(      | (s) already granted                                                                  |                                                     |                                                 |
|--------|---------------|--------------------------------------------------------------------------------------|-----------------------------------------------------|-------------------------------------------------|
|        | A The a Pleas | pplicant has indicated that a required co<br>e ensure that the associated DNF and si | onsent has already been (<br>tamped plans have been | granted under the Development Act.<br>provided. |
| ****** | Has all ma    | ndatory documentation been provide                                                   | ed? *                                               |                                                 |
|        | ○ Yes         |                                                                                      |                                                     |                                                 |
|        | No            |                                                                                      |                                                     |                                                 |
|        | How do yo     | u wish to resolve the shortfall in doc                                               | umentation?*                                        |                                                 |
| Sec.   | Request       | additional documentation                                                             |                                                     |                                                 |
|        | 💛 Waive th    | ne requirement for additional document                                               | ation                                               |                                                 |
|        | 🔵 Waive so    | ome documentation and request some                                                   | documentation                                       |                                                 |
|        | Generate 'r   | request for additional documentation' d                                              | ocument                                             |                                                 |
|        | UPLOAD        | Drop file here                                                                       |                                                     |                                                 |
|        | Please creat  | te a document detailing the requirement fo                                           | r more information (will be                         | sent to the application's nominated contact     |
|        |               |                                                                                      |                                                     |                                                 |
|        | K             |                                                                                      |                                                     | SAVE DRAFT SUBMIT                               |
| GO BAC |               |                                                                                      |                                                     |                                                 |

2. Click on the download to open the letter template.

3. The template opens in Word and then click Enable Editing to make the updates.

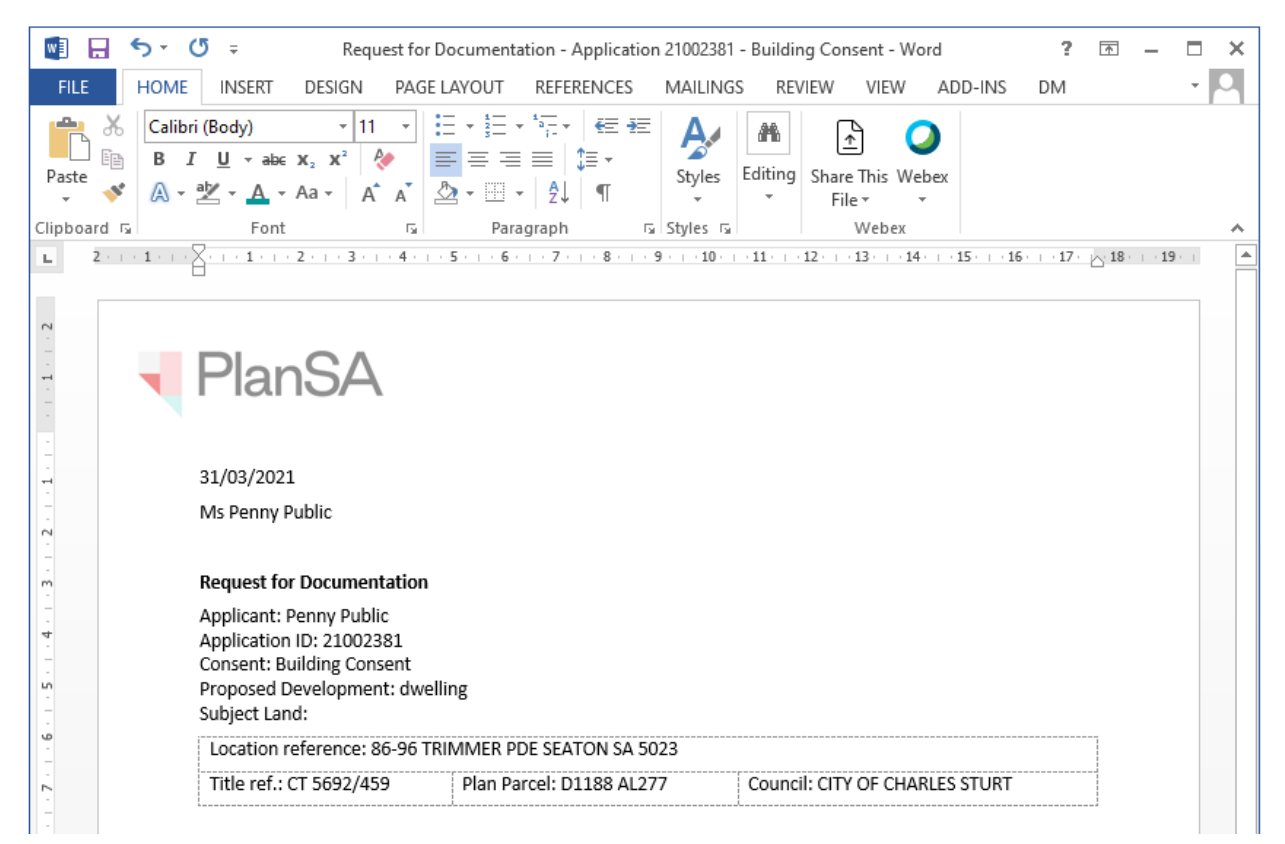

#### 4. Go to the marked area in the letter to list the additional documentation required.

| Title ref.: CT 5692/459                                                                                           | Plan Parcel: D1188 AL276                                        | Council: CITY OF CHARLES STURT                  |
|----------------------------------------------------------------------------------------------------|-----------------------------------------------------------------|-------------------------------------------------|
| Dear Ms Public,                                                                                                   |                                                                 |                                                 |
| The Authority requires man                                                                                        | datory documentation in order to l                              | odge your application. This includes:           |
| <please a="" detailed="" li<="" provide="" td=""><th>st of required documentation here</th><td>&gt;</td></please> | st of required documentation here                               | >                                               |
| List the documents                                                                                                |                                                                 |                                                 |
| • etc.                                                                                                    |                                                                 |                                                 |
| Please provide this informat                                                                                      | ion in a timely manner to expedite                              | the verification of your application lodgement. |
| If you have any difficulties in application, please use the c                                                     | n providing this information to us, o<br>contact details below. | r have any other questions regarding your       |

- 5. Save the 'Request for additional documentation letter' to a location on your computer.
- 6. **Print** the 'Request for Documentation letter' when the primary contacts preferred method of communication is post.
- 7. Close the 'Request for Documentation letter'.
The Verify Documentation screen is showing.

- 8. Click on Upload to locate and open the 'Request for Documentation letter'.
- 9. Locate the letter and drag-and-drop into the screen or use 'Open'.

|                                                                                                    | $\leftarrow \rightarrow \checkmark \uparrow \clubsuit$ > This PC > Downloads                                                | ✓ ♂ Search Downloads                                      |
|----------------------------------------------------------------------------------------------------|----------------------------------------------------------------------------------------------------|-----------------------------------------------------------|
|                                                                                                    | Organize - New folder                                                                                                    | BII 👻 🛄 🧧                                                 |
| Details of documentation waived, and reason<br>Generate 'request for additional documer<br>UPLOAD Drop file here | OneDrive     Name     Pictures     Saved Games     Searches     Documents     Documents     Elle name     Request for     < | r Documentation - Application 21002381 - Building Consent |
| Please create a document detailing the requirement + Copy                                                        |                                                                                                    | Open Cancel                                               |

10. The uploaded letter displays, and then **Submit** to notify the application contact.

| Generate 'reque   | est for additional documentation' document                                                                                                    |
|-------------------|----------------------------------------------------------------------------------------------------|
| Request           | for Documentation - Application 21002381 - Bui                                                                                                    |
| DOCX - 1          | 87.35 KB                                                                                                    |
| Please create a d | ocument detailing the requirement for more information (will be sent to the application's nominated contact).           SAVE DRAFT         SUBMIT |

The Planning Consent **Summary** screen and the **Upload Mandatory Docume..** option is shown.

| Planning Consent for Development Application: 21                                                                      | 002969 UPLOAD MANDATORY DOCUME                 |  |  |  |  |  |
|----------------------------------------------------------------------------------------------------|------------------------------------------------|--|--|--|--|--|
| Summary Documents Fees RFIs Clocks Decision Appeals Related Actions                                                   |                                                |  |  |  |  |  |
| < Development application 21002969                                                                                    | • Help for this section                        |  |  |  |  |  |
| Consent status: Awaiting Mandatory Documentation                                                                      |                                                |  |  |  |  |  |
| Development location(s)                                                                                               | Zoning information                             |  |  |  |  |  |
| 118-120 KING WILLIAM ST ADELAIDE SA 5000                                                                              | Zones                                          |  |  |  |  |  |
| Title ref CT 5228/139 Plan parcel F125962 AL1 Council Adelaide City Council                                           | Capital City                                   |  |  |  |  |  |
|                                                                                                    | Overlays                                       |  |  |  |  |  |
| Nature of development                                                                                                 | Airport Building Heights (Regulated)           |  |  |  |  |  |
| New housing - Dwelling alteration or addition - Shed - Planning & Building Consent Created By Regression<br>Test Auto | Attordable Housing     Building Near Airfields |  |  |  |  |  |

Return to the **Assessments** dashboard to complete another task whilst waiting for the applications contact to reply to the request for documentation.

# 3. Resume Verification

An email notification is sent when the contact for the application has uploaded the documentation requested and then resume verification of the planning consent.

- 1. Search using the **ID** number of the application.
- 2. Remove Assigned to me only within the For Your Action to show all applications.
- 3. Click on the application record (not the ID number) to view the status details.
- 4. Click on **Planning Consent** to pending assessment.

| results for<br>Assigned to | r: "250264<br>me only | 35"          |                  |                             |                        |                      |        |           |      |
|----------------------------|-----------------------|--------------|------------------|-----------------------------|------------------------|----------------------|--------|-----------|------|
| ID Į                       | Owner                 | Location     |                  | Nature of Development       |                        | Relevant Authority   | Lodged | Status    | Days |
| 25026435                   | A One                 | 5 ANDERSON C | T NEWTON SA 5074 | Single storey dwelling, car | port and swimming pool | City of Campbelltown |        | Submitted |      |
| STATUS DETAI               | contact               | IS SUMMARY   |                  |                             | Pending                | accessment           |        |           |      |
| lanning cons               | ent                   | *****        |                  |                             | Pending                | assessment           |        |           |      |

5. Click on Resume Verification within the Planning Consent screen.

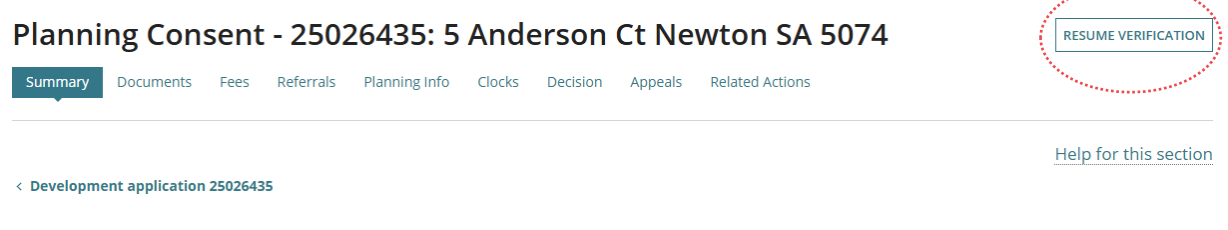

Consent status: In Verification Fees Outstanding: No

The **Consent Verification** screen is shown at the Relevant Authority question or where the page where 'save draft' initiated. Return to Confirm the Relevant Authority and complete.

| Consent Verific                                                                        | ation                                                                                                    |
|----------------------------------------------------------------------------------------|----------------------------------------------------------------------------------------------------|
|                                                                                        | Help for this section                                                                                                    |
| IMPORTANT – Have you che                                                               | ecked the Development Location(s) on the Application? This information cannot be edited after the first Consent is verified |
| <ul> <li>Relevant Authority</li> <li>Verify Documentation</li> <li>Elements</li> </ul> | Relevant Authority<br>Are you an appropriate Relevant Authority for this Planning Consent? *<br>Yes                         |
| Category of Development                                                                |                                                                                                    |

# 4. Review and Refine the Elements

The five categories of **Elements** (as seen below) are used to specify the elements relevant to the proposed development.

| RESIDENTIAL COMMERCIAL / INDUSTRIAL COMMUNITY INFRASTRU | CTURE RURAL |
|---------------------------------------------------------|-------------|
|---------------------------------------------------------|-------------|

Each category contains a list of elements which can be chosen and records them with the requirement to 'refine' if they are not an element defined within 'the Code'.

1. Confirm the elements chosen and alter either by adding or taking away based on reviewing 'the Code' and the documentation provided (e.g. site plans, elevations etc.).

#### Elements

Flements

| Land use definitions | .and | id use | d | efir | niti | on: | 5 |
|----------------------|------|--------|---|------|------|-----|---|
|----------------------|------|--------|---|------|------|-----|---|

If you need to add or remove an element that will affect the consents required for this application, please do so from the application summary page.

Please review the range of elements selected in this application.

| Boundary realignment                                                      | Carport or garage      | Change of building classification |
|---------------------------------------------------------------------------|------------------------|-----------------------------------|
| Change of use                                                             | Demolition             | Dwelling alteration or addition   |
| Land division                                                             | New housing            | Shed                              |
| Swimming pool or spa pool and associated<br>swimming pool safety features | Tree-damaging activity | Verandah                          |

#### Removing elements Boundary realignment or Land Division

When the combined planning and land division consent contains either land Division or Boundary realignment elements, these cannot be removed from the consent. A warning message is shown when deselected in these instances, and a prompt to withdraw and submit a new application.

| Boundary realignment                                                      | Land division          | Carport or garage |
|---------------------------------------------------------------------------|------------------------|-------------------|
| Change of building classification                                         | Change of use          | Demolítion        |
| Dwelling alteration or addition                                           | New housing            | Shed              |
| Swimming pool or spa pool and associated<br>swimming pool safety features | Tree-damaging activity | Verandah          |
| Show more elements                                                        |                        |                   |

The changes you have selected are not permissible on an existing application. Unable to remove element that affects the current consent.

2. For each of the elements select **refine** and specify which elements are included in the application. Noting, an error message will display if at least one element is not specified.

| Refine elements to provide more detail                                                             | Refine 'New housing'                                                                                                    |   |
|----------------------------------------------------------------------------------------------------|----------------------------------------------------------------------------------------------------|---|
| New housing                                                                                        | Please specify which elements are included in this application from the detailed list below.                                                                                                    | × |
| Detached dwelling                                                                                  | Ancillary accommodation                                                                                                    |   |
| Carport or garage                                                                                  | ✓ Detached dwelling                                                                                                    |   |
| Carport                                                                                            | Dwelling                                                                                                    |   |
| · · · · · · · · · · · · · · · · · · ·                                                              | Dwelling within the Limited Dwelling Overlay                                                                                                    |   |
| <ul> <li>Swimming pool or spa pool and<br/>associated swimming pool safety<br/>features</li> </ul> | Dwelling or residential flat building undertaken by: a) the South<br>Australian Housing Trust either individually or jointly with other persons<br>or bodies; or b)registered Community Housing providers participating in<br>housing renewal programs endorsed by the South Australian Housing<br>Authority |   |
|                                                                                                    | Group dwelling                                                                                                    |   |
|                                                                                                    | Row dwelling                                                                                                    |   |
|                                                                                                    | Residential flat building                                                                                                    |   |
|                                                                                                    | Retirement facility                                                                                                    |   |
|                                                                                                    | Student accommodation                                                                                                    |   |
|                                                                                                    | Semi-detached dwelling                                                                                                    |   |
|                                                                                                    | Supported accommodation                                                                                                    |   |
|                                                                                                    | Temporary accommodation in an area affected by bushfire                                                                                                    |   |

# **Additional Element Information**

Review and update (as required) information provided by the applicant.

# Purpose of the development

## Council proposed development is raising revenue or not

Is visible only when the council has been added as an applicant and/or land owner, allowing the submitter to indicate if the proposed development is to raise revenue for the council or not.

By indicating if revenue raising or not, will determine if the Electronic Lodgement Fee (ELF) is defaulted and disabled (revenue raising) or defaulted and enabled (not revenue raising).

3. Leave or update the submitters selection i.e. not flagged (not revenue raising) or flagged (revenue raising).

#### Refine elements to provide more detail

Shade sail

#### Purpose of the development

The primary purpose of this development is to raise revenue for the Council.

# **Regulated and Significant Trees**

The information has been provided by the applicant in their submission. After reviewing the required documentation and/or consulting with the applicant direct (by phone) and request(s) for documentation (RFD) the applicant's initial responses may change; update the response as required.

- 1. Leave the applicants selection to question **Does the application include any works** that will result in damage (includes impacts to roots and pruning) or removal to regulated or significant tree(s).
  - a. **Yes**, works will <u>result</u> in damage or remove of a regulated or significant tree(s).

#### Changing applicant 'yes' response

you to distribute.

When the applicant's response is changed from Yes to No the details provided by the applicant are removed and not restored when changed back to Yes. To locate the applicant's original response, download the 'Application Snapshot' from the document store.

b. **No**, work will <u>not result</u> in damage or remove of a regulated or significant tree(s).

#### Tree located on the neighbour's property

- 2. Leave the applicants selection to question **Are any of the tree(s) located on a neighbour's property**.
  - a. **Yes**, tree(s) are located on the neighbour's property. A letter for the land owner is generated on submission of verification and available to download in the consent document library.

#### Tree(s) located on neighbour's property and Electronic Lodgement Fee (ELF)

When the applicant's response is 'yes' and the only element selected is 'Tree damaging activity' then ELF is not applicable and will not default in the Fee Request page.

If more than one element selected and one is for 'Tree damaging activity' then ELF must be paid and defaults in the Fee Request page.

| Additional Element Information                                                                                                    | ~  |
|----------------------------------------------------------------------------------------------------|----|
| Regulated and Significant Trees                                                                                                    |    |
| Does the application include any works that will result in damage (includes impacts to roots and pruning) or remova<br>to regulated or significant tree(s)?*  Yes No | l  |
| Are any of the tree(s) located on a neighbour's property? *  Yes No                                                                                                  |    |
| The letter for land owner will be generated at the end of the verification process and can be found in the document library for                                      | or |

b. No, tree(s) located on the neighbour's property.

- 3. As required, update the applicant's **Trees are to be** selection of Damaged (i.e. impacts to roots or pruning) and/or Removed.
- 4. As required, update the number of **Regulated** and/or **Significant Trees**.

| Additional Element Information                                                                                                    |                                            |                 |          |                         |  |  |  |  |
|----------------------------------------------------------------------------------------------------|--------------------------------------------|-----------------|----------|-------------------------|--|--|--|--|
| Regulated and Significant Trees                                                                                                    |                                            |                 |          |                         |  |  |  |  |
| Does the application include any works that will result in damage (includes impacts to roots and pruning) or removal<br>to regulated or significant tree(s)? * |                                            |                 |          |                         |  |  |  |  |
| • Yes                                                                                                    |                                            |                 |          |                         |  |  |  |  |
| ONC                                                                                                    | ○ No                                       |                 |          |                         |  |  |  |  |
| Are any of the tree(s) located on a neighbour's property? *  Yes No                                                                                            |                                            |                 |          |                         |  |  |  |  |
| The letter for land owner will be generated at the end of the verification process and can be found in the document library for you to distribute.             |                                            |                 |          |                         |  |  |  |  |
|                                                                                                    | Trees are to be:                           | No. of Regulate | ed Trees | No. of Signifcant Trees |  |  |  |  |
|                                                                                                    | Damaged (i.e. impacts to roots or pruning) |                 |          |                         |  |  |  |  |
| ~                                                                                                    | Removed                                    | 1               |          | 0                       |  |  |  |  |

## Plant replacement trees or pay into the Urban Tree Fund

5. Leave the applicant's selection or change as required following the table below.

| In answering the question "do you want to plant replacement trees on the site or pay into the Urban Tree Fund?" the applicant has selected:* |
|----------------------------------------------------------------------------------------------------|
| Ondecided     Replanting on site                                                                                                    |
| O Payment into an Urban Tree Fund                                                                                                    |
| • Combination of replanting and payment                                                                                                    |
| How many replacement trees are intended to be planted?*                                                                                      |
| 1                                                                                                    |
| Note: If replanting on site, you will be required to plant two replacement trees for every regulated tree removed and three                  |

Note: If replanting on site, you will be required to plant two replacement trees for every regulated tree removed and three replacement trees for every significant tree removed. Alternatively, if you elect to pay into the fund, the amount payable will be \$156.00 for every tree not replanted on site.

|    | Applicant's selection | Assessor prompt during assessment                                                                                                    |
|----|-----------------------|----------------------------------------------------------------------------------------------------|
| a. | Undecided             | To follow-up with the applicant on how they want<br>to replace the removed trees (i.e. planting new<br>tree(s), pay into the Urban Tree Fund or a<br>combination of planting and payment).<br><i>Note: Once in assessment, the assessor must</i><br><i>select either b, c or d.</i> |

| b. | Replanting on site                     | To follow-up the location of the trees, for example, landscaping plan.                                         |
|----|----------------------------------------|----------------------------------------------------------------------------------------------------|
| C. | Payment into an Urban<br>Tree Fund     | To invoice the applicant.                                                                                      |
| d. | Combination of replanting and payments | Refer to options b and c above, and then update<br>'how many replacement trees are intended to be<br>planted'. |

## The Urban Tree Canopy Overlay applies to this application

The section **Urban Tree Canopy Overlay applies to this application** shows when the applications development location is in the 'Urban Tree Canopy Overlay' and the proposed development has one or more of the following elements (refer image below).

Indicates the elements that do not trigger the "Urban Tree Canopy Overlay applies this application" questions.

|               | -                    |                                                                                                    |     |
|---------------|----------------------|----------------------------------------------------------------------------------------------------|-----|
| • New housing | refine<br>(optional) | Please specify which elements are included in this application from the detailed list below.         Ancillary accommodation         Detached dwelling         Detached dwelling         Dwelling         Dwelling within the Limited Dwelling Overlay         Dwelling or residential flat building undertaken by: a) the South Australian Housing Trust either individually or jointly with other persons or bodies; or bjregistered Community Housing providers participating in housing renewal programs endorsed by the South Australian Housing Authority         Group dwelling         Row dwelling         Residential flat building         Retirement facility | *** |
|               |                      | Student accommodation<br>Semi-detached dwelling<br>Supported accommodation                                                                                                    |     |
|               |                      | Temporary accommodation in an area affected by bushfire                                                                                                    |     |

Choose the 'Urban Tree Canopy does not apply' for refined 'exempt elements; ancillary accommodation, retirement facility, student accommodation, supported accommodation and temporary accommodation in an area affected by bushfire.

1. Click on Urban Tree Canopy does not apply.

Note: The overlay seeks to preserve and enhance the urban tree canopy through the planting of new trees and the retention of existing trees. In <u>specified circumstances</u> an applicant may elect to make a contribution to a fund instead of planting the trees required by the overlay. For more information visit Urban tree canopy off-set scheme | PlanSA

Elect one of the following options:\*

- Urban Tree Canopy does not apply
- 🔵 To be confirmed prior to Development Approval
- O Applicant has opted to plant new trees or retain existing trees
- O Applicant has opted to pay into the Urban Tree Canopy Off-set Scheme

The Urban Tree Canopy Overlay applies to this application

O Applicant has opted to a combination of retaining/planting and payment

## To be Confirmed prior to Development approval

During Development approval the assessor is prompted to change the selection to one of the four available options.

1. Leave the applicants selection of To be confirmed prior to Development Approval.

The Urban Tree Canopy Overlay applies to this application

Note: The overlay seeks to preserve and enhance the urban tree canopy through the planting of new trees and the retention of existing trees. In <u>specified circumstances</u> an applicant may elect to make a contribution to a fund instead of planting the trees required by the overlay. For more information visit Urban tree canopy off-set scheme | PlanSA

#### Elect one of the following options: \*

OUrban Tree Canopy does not apply

- To be confirmed prior to Development Approval
- O Applicant has opted to plant new trees or retain existing trees
- 🔿 Applicant has opted to pay into the Urban Tree Canopy Off-set Scheme

O Applicant has opted to a combination of retaining/planting and payment

#### Applicant has opted to plant new trees or retain existing trees

Opting to **plant new trees or retain existing trees** will prompt the assessor to contact the applicant to identify the number of trees to be planted/retained by size (small, medium, large). Refer to the Urban Tree Canopy Overlay in the *Planning & Design Code* for tree size specifications, e.g. mature height and canopy spread.

1. Enter the **number of trees planted/retained** for each tree size. If the tree size is not applicable, then enter 0 (zero).

#### There must be at least 1 tree being planted/retained.

| Elect one of the following options:*                                                                                             |                                                       |           |  |
|----------------------------------------------------------------------------------------------------|-------------------------------------------------------|-----------|--|
| 🔵 Urban Tree Canopy does not apply                                                                                               |                                                       |           |  |
| 🔵 To be confirmed prior to Development Approval                                                                                  |                                                       |           |  |
| • Applicant has opted to plant new trees or retain existing                                                                      | trees                                                 |           |  |
| O Applicant has opted to pay into the Urban Tree Canopy Off-set Scheme                                                           |                                                       |           |  |
| $\bigcirc$ Applicant has opted to a combination of retaining/plantin                                                             | ng and payment                                        |           |  |
| <b>Please nominate the number of trees to be retained/pla</b><br>A landscaping plan or similar evidence may be requested. If not | nted<br>already provided with your application docume | entation. |  |
| Tree size:                                                                                                    | No. of Trees to be planted/retained                   |           |  |
| Small                                                                                                    | 0                                                     |           |  |
| Medium                                                                                                    | 1                                                     |           |  |
| Large                                                                                                    | 0                                                     |           |  |

## Applicant has opted to pay into the Urban Tree Canopy Off-set scheme

Opting to **pay into the Urban Tree Canopy Off-set Scheme** will prompt the assessor to contact the applicant to identify the number of trees to be paid by size (small, medium, large). Refer to the Urban Tree Canopy Overlay in the *Planning & Design Code* for tree size specifications, e.g. mature height and canopy spread.

1. Enter the **number of trees to paid** for each tree size. If the tree size is not applicable, then enter 0 (zero).

There must be at least 1 tree being paid into the Urban Tree Canopy Off-set Scheme.

2. Record the number of trees to be paid by size to calculate the Urban Tree Canopy fees for entry into the Fee Request - Compliance Fees.

#### Elect one of the following options: \*

- 🔘 Urban Tree Canopy does not apply
- O To be confirmed prior to Development Approval
- Applicant has opted to plant new trees or retain existing trees
- Applicant has opted to pay into the Urban Tree Canopy Off-set Scheme
- O Applicant has opted to a combination of retaining/planting and payment

#### Please nominate the number of trees to be paid

| Tree size: | No. of Trees to be paid |
|------------|-------------------------|
| Small      | 2                       |
| Medium     | 0                       |
| Large      | 0                       |
|            |                         |

## Applicant has opted to a combination of retain/plant and payment

Opting to **retain/plant and pay into the Urban Tree Canopy Off-set Scheme** will prompt the assessor to contact the applicant to identify the number of trees to be retained/planted and paid by size (small, medium, large). Refer to the Urban Tree Canopy Overlay in the *Planning & Design Code* for tree size specifications, e.g. mature height and canopy spread.

1. Enter the **number of trees to be planted/retained** for each tree size. If the tree size is not applicable, then enter 0 (zero).

There must be at least 1 tree being planted/retained.

2. Enter the **number of trees to be paid** for each tree size. If the tree size is not applicable, then enter 0 (zero).

There must be at least 1 tree being paid into the Urban Tree Canopy Off-set Scheme.

3. Record the number of trees to be paid by size to calculate the Urban Tree Canopy fees for entry into the Fee Request - Compliance Fees.

#### Elect one of the following options:\*

🔘 Urban Tree Canopy does not apply

- O To be confirmed prior to Development Approval
- O Applicant has opted to plant new trees or retain existing trees
- O Applicant has opted to pay into the Urban Tree Canopy Off-set Scheme
- Applicant has opted to a combination of retaining/planting and payment

#### Please nominate the number of trees to be retained/planted and to be paid

A landscaping plan or similar evidence may be requested. If not already provided with your application documentation.

| Tree size: | No. of Trees to be planted/retained | No. of Trees to be paid |
|------------|-------------------------------------|-------------------------|
| Small      | 0                                   | 2                       |
| Medium     | 1                                   | 0                       |
| Large      | 0                                   | 0                       |

# **Housing Numbers**

Applicants proposing new housing are now required to include information on the number type and number of proposed dwellings whilst completing a development application.

**For more Information** visit <u>Submit an application | PlanSA</u> for 'how to' instructions for completing housing numbers for a proposed new housing development.

When new housing refined the Housing Numbers are re-set and the values to be re-entered.

#### **Housing Numbers**

| <ul> <li>Affordable housing overlay applies to this application</li> <li>The proposed location and development meet the relevant criteria for 'affordable housing' as determined by the Minister responsible for the South Australian Housing Trust Act 1995 under Regulation 4 of the South Australian Housing Trust Regulations 2010.</li> </ul> |                             |                                         |                                           |  |
|----------------------------------------------------------------------------------------------------|-----------------------------|-----------------------------------------|-------------------------------------------|--|
| Development activity                                                                                                    | No. of proposed dwellings * | No. of proposed residential buildings * | No. of dwellings for affordable housing * |  |
| Detached dwelling                                                                                                    |                             |                                         |                                           |  |
| Detached Dwelling     Number of residential buildings will automatically populate equal to the number of proposed dwellings.                                                                                                    |                             |                                         |                                           |  |

1. Provide values in the enabled fields. For the below example, **No. of proposed dwellings** which automatically populates the **No. of proposed residential buildings** with matching value.

| Development activity | No. of proposed dwellings * | No. of proposed residential buildings * | No. of dwellings for affordable housing * |
|----------------------|-----------------------------|-----------------------------------------|-------------------------------------------|
| Detached dwelling    | 1                           | 1                                       |                                           |

## Proposed location with the Affordable Housing overlay

A proposed location within the Affordable Housing overlay and meets the development relevant criteria for 'affordable housing' the ability to record the number of dwellings for affordable housing is available.

3. Provide a value of 0 (zero) or when greater, then the value cannot be greater than the total number of proposed dwellings.

| Development activity | No. of proposed dwellings * | No. of proposed residential buildings * | No. of dwellings for affordable housing * |
|----------------------|-----------------------------|-----------------------------------------|-------------------------------------------|
| Detached dwelling    | 1                           | 1                                       | 0                                         |

# **Review Land division or Boundary Realignment**

1. Review the values entered by the applicant and make updates as necessary.

Additional information is requested when locations are in overlays Environment and Food Production Areas or Character Preservation Districts – Not in Township. When planning and land division are not combined this additional information must be included to proceed.

2. Enter value in **No of additional allotment(s) created within the** applicable overlay field. Mandatory and accepts 0 or greater.

| Land Division                                                                                     |                                |
|---------------------------------------------------------------------------------------------------|--------------------------------|
|                                                                                                   |                                |
| Details                                                                                           | Value                          |
| Application Type                                                                                  | Conventional (Torrens title) - |
| Number of existing allotments                                                                     | 1                              |
| Number of proposed allotments (excluding road and reserve)                                        | 2                              |
| Proposed reserve area (m²)                                                                        | 0                              |
| Area of land to be divided (m²)                                                                   | 888                            |
| No of additional allotment(s) created within the<br>Environment and Food Production Areas overlay |                                |

## **Review Septic/Sewer Information**

1. Check applicant's response to the **Septic/Sewer Information** as applicable (question always shows and not mandatory).

A **Yes** or **Unsure** response will prompt the applicant to submit a *Septic tank and/or wastewater disposal application* with the location council.

#### Managing wastewater applications

To identify applications flagged as requiring a wastewater application open the **DAP Wastewater Information Report** located in the **Reporting** option.

#### Septic/Sewer information

Does this development require a new septic system or amendment to an existing septic system? i.e. septic tank and / or wastewater disposal area? ?

- 🔾 Yes
- O No

O Unsure

A Further Action Required: septic tank and / or wastewater disposal applications must be <u>lodged with Council</u> and <u>are</u> <u>not included in this development application</u>. If your answer is yes or you are unsure about this question, please contact your local Council. Failure to do so may result in delay of your development approval.

## Click Next to continue.

|         | New House                                                                                           |                                                                                                    |
|---------|----------------------------------------------------------------------------------------------------|----------------------------------------------------------------------------------------------------|
|         | Is there a brush fence within 3m of the proposed house?                                             |                                                                                                    |
|         | ○ Yes                                                                                               |                                                                                                    |
|         | ● No                                                                                                |                                                                                                    |
|         | Are you proposing to add or modify a driveway?                                                      |                                                                                                    |
|         | ○ Yes                                                                                               |                                                                                                    |
|         | No                                                                                                  |                                                                                                    |
|         | Septic/Sewer information                                                                            |                                                                                                    |
|         | Does this development require a septic system, i.e. septic tank and/or waste water disposal area? 😯 |                                                                                                    |
|         | ○ Yes                                                                                               |                                                                                                    |
|         | No                                                                                                  |                                                                                                    |
|         | ○ Unsure                                                                                            |                                                                                                    |
|         | Certificate of Title information                                                                    |                                                                                                    |
|         | Does the Certificate of Title (CT) have one or more constraints registered over the property? 🕑     |                                                                                                    |
|         | ○ Yes                                                                                               |                                                                                                    |
|         | ● No                                                                                                |                                                                                                    |
|         | ○ Unsure                                                                                            |                                                                                                    |
|         | For more information SA.GOV.AU – Researching a property                                             |                                                                                                    |
|         |                                                                                                    | and the second second se |
| GO BACK |                                                                                                    | SAVE DRAFT NEXT                                                                                                    |
|         |                                                                                                    |                                                                                                    |

# 5. Category of Development for each Element

The applicable Policy Part/s of the Planning and Design Code (for all assessment pathways) for each element is available as a PDF document link within the Category of Development page and accessible within the **Document** store.

When a development application is lodged a second snapshot of the applicable P&D Code Rules is taken for the assessment pathway determined for each element (e.g. deemed-to-satisfy, performance assessed) and is available as a PDF document link within the **Documents** store.

## **Review the elements returned P&D Code**

Referring to the linked **Current P&D Code for this element** determine and select the applicable Category of Development for each Element.

1. Click on the Current P&D code link to open.

| Relevant Authority     Verify Documentation     Elements     Development              | Category of development for each element Land use definitions Please reference the current code below for each element, to ensure that any recent code amendments are taken into account in your verification.  Dwelling * |
|---------------------------------------------------------------------------------------|----------------------------------------------------------------------------------------------------|
| Nature and Cost of<br>Development<br>Referrals<br>Public Notifications<br>Fee Request | Current P&D code for this element (valuation 1700459204)                                                                                                    |
| Summary                                                                               | please select                                                                                                    |
|                                                                                       | Current P&D code for this element (valuation 1700459204)                                                                                                    |

- Current P&D code for this element (valuation 1700459204) 🛃
- 2. The P&D Code opens in a new browser tab with 'the Code' returned for that element (e.g. swimming pool or spa pool) for all assessment pathways.

| ≡ | Line of Enquiry Print                                                                                                    | 1 / 3   - 183% +   🗄 👌                                                                                                    |
|---|----------------------------------------------------------------------------------------------------|----------------------------------------------------------------------------------------------------|
|   |                                                                                                    |                                                                                                    |
|   |                                                                                                    | Policy24                                                                                                    |
|   | Environmentaria de la construcción de la construcción de la construcci | 36 MINES RD CAMPBELLTOWN SA 5074                                                                                                    |
|   |                                                                                                    | Click to view a detailed interactive SALUS                                                                                               |
|   |                                                                                                    | To view a detailed interactive property map in SAPPA click on the map below                                                              |
|   | And the second second s | $\begin{array}{c} 178\\ 15\\ 12\\ 20\\ 11\\ 20\\ 11\\ 11\\ 0\\ 14\\ 14\\ 14\\ 14\\ 14\\ 15\\ 15\\ 15\\ 15\\ 15\\ 15\\ 15\\ 15\\ 15\\ 15$ |

## **Parent-Child Locations**

For applications submitted on a 'child' location for now 'cancelled' parent locations to create the new allotments (child locations), may use the location references of the 'Parent' or 'Grand Parent' to locate and return to the Current P&D Code for the element.

The P&D Code will show the address of the 'parent' or 'grand parent', as seen in the below example.

| ≡ | Line of Enquiry Print | 1/52   - 156% +   I 👌                                                                                                    |                                                  |
|---|-----------------------|----------------------------------------------------------------------------------------------------|--------------------------------------------------|
|   |                       | Policy24  Address Cick to view a detailed interactive property map in SAPPA click on the map below  Cick to view a detailed interactive property map in SAPPA click on the map below  Cick to view a detailed interactive property map in SAPPA cl | P&D Code (in effect) - MTE - 2023.7 - 01/06/2023 |
|   | 2                     | 10         10         10         10         10         10         10         10         10         10         10         10         10         10         10         10         10         10         10         10         10         10         10         10         10         10         10         10         10         10         10         10         10         10         10         10         10         10         10         10         10         10         10         10         10         10         10         10         10         10         10         10         10         10         10         10         10         10         10         10         10         10         10         10         10         10         10         10         10         10         10         10         10         10         10         10         10         10         10         10         10         10         10         10         10         10         10         10         10         10         10         10         10         10         10         10         10         10         10         10         10         10<                                                                                                    |                                                  |

#### Planning and Design Code Not Available

A message will advise the Planning and Design code in unavailable for the element and/or location and provides a link to the Online Planning and Design Code.

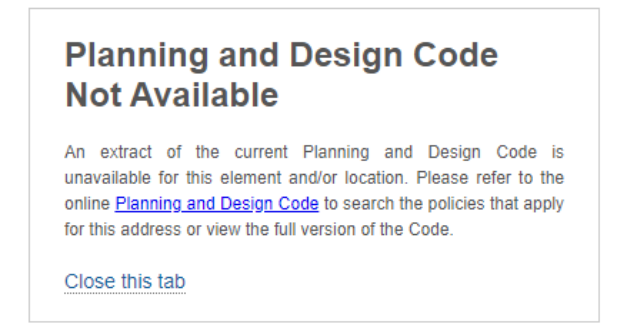

#### Categorise development elements

The development categories available for selection are determined by the relevant authority, for example, an accredited professional can only assess a development that is Exempt, Accepted and Code Assessed – Deemed to Satisfy.

#### Category of development for each element

#### Land use definitions

Please reference the current code below for each element, to ensure that any recent code amendments are taken into account in your verification. **Detached dwelling**\*

| please select                     |  |
|-----------------------------------|--|
| please select                     |  |
| Exempt                            |  |
| Accepted                          |  |
| Code Assessed - Deemed to Satisfy |  |

An assessment manager/assessment panel at council or for a regional assessment panel (RAP) will have additional development categories.

#### Category of development for each element

#### Land use definitions

Please reference the current code below for each element, to ensure that any recent code amendments are taken into account in your verification. ()

Land Division within the Limited Land Division Overlay  $\ensuremath{^*}$ 

| please select 👻                      |
|--------------------------------------|
| please select                        |
| Exempt                               |
| Accepted                             |
| Code Assessed - Deemed to Satisfy    |
| Code Assessed - Performance Assessed |
| Impact Assessed - Non-Restricted     |
| Impact Assessed - Regulations        |
| Impact Assessed - Restricted         |
| Crown Development                    |
| Essential Infrastructure             |

#### 3. Select the applicable development category from the field drop-down.

#### Category of development for each element

| Land use definitions                                                                                                    |   |
|----------------------------------------------------------------------------------------------------|---|
| Please reference the current code below for each element, to ensure that any recent code amendments are taken into account in your verification. () |   |
| Detached dwelling *                                                                                                    |   |
| Code Assessed - Deemed to Satisfy                                                                                                    | • |
| Current P&D code for this element (valuation 1501861006) 🗹                                                                                          |   |
| Does the development include 1 or more minor variations to DTS criteria?*                                                                           |   |
| ○ Yes                                                                                                    |   |
|                                                                                                    |   |

#### Capturing minor variations to DTS criteria

- . . . . . .

For each element assessed as 'Code Assessed – Deemed to Satisfy' an additional question shows asking to indicate (yes or no) if the development includes 1 or more minor variations to the DTS criteria.

4. Select **Yes** or **No** in response to question **Does the development include 1 or more minor variations to DTS criteria** and when **Yes** then enter details of the determination in the text box provided.

| Detached dwelling*                                                        |          |
|---------------------------------------------------------------------------|----------|
| Code Assessed - Deemed to Satisfy                                         | •        |
| Current P&D code for this element (valuation 1726860004) 🔀                |          |
| Does the development include 1 or more minor variations to DTS criteria?* |          |
| O Yes                                                                     |          |
| ○ No                                                                      |          |
| <br>Details of minor variation/s determination *                          |          |
| For example, provide details pertaining to set-back variances             |          |
| 6                                                                         | 1/4000 🥢 |

5. Repeat until a category of development is recorded against each element.

#### Category of development for this consent

The development categories selected for each element will automatically determine the overall category of development for the consent; based on the highest category selected.

- 6. Selecting a **Reason** is required, when consulted the online Code to determine the category of development select "P & D Code" reason or "Other" as applicable.
- 7. Provide details for the reason selected, is optional.

|   | Category of development for this consent                                                                |
|---|----------------------------------------------------------------------------------------------------|
|   | Development category                                                                                    |
|   | Code Assessed - Deemed to Satisfy                                                                       |
|   | This category is automatically selected based on the highest category you've selected for the elements. |
| / | Reason *<br>• P & D Code                                                                                |
|   | Other                                                                                                   |
|   | Reason details                                                                                          |
|   |                                                                                                    |

- 8. Uploading **DTS determination** documentation, is optional and only shows for Code Assessed Deemed to Satisfy development.
- 6. Click **Next** to continue.

# **Development Category - Exempt**

The 'primary contact' (who can be the applicant) will receive an email and an 'exempt' letter is generated, advising a development application is not required.

Note, there is no option to charge a fee for verifying the application.

- 1. Complete the **Development category** fields as follows.
- 7. Reason select the reason applicable:
- 8. **P & D Code** when consulted the P&D Code to determine the category of development.
- 9. Other as required.
- 10. Reason details provide more details, as required.

#### Generate an exempt letter

2. Click **Generate an 'exempt letter' document** to customise your response before submitting, or confirm the application is not required using the standard response template.

| Set this l                           | Development Application to Not Required?                                                                                                    |
|--------------------------------------|----------------------------------------------------------------------------------------------------|
| You have<br>Required.                | ve selected 'EXEMPT' as the category of Development. If you proceed, this Development Application will be set to <b>Not</b>                                                                                                    |
| A Import<br>application<br>the appli | rtant Note: To customise your response, generate the 'exempt letter' document and upload before confirming the<br>on is not required. Otherwise, the standard 'exempt' letter response will be automatically generated, attached and sent to<br>icant. |
| Generate 'e                          | exempt letter' document                                                                                                    |
| UPLOAD                               | Drop file here                                                                                                    |
| Any exempt                           | t letter uploaded will be sent to the applications nominated contact.                                                                                                    |
|                                      | CONFIRM APPLICATION NOT REQUIRED                                                                                                    |

3. The letter opens in Word where you can make changes and save locally to your computer.

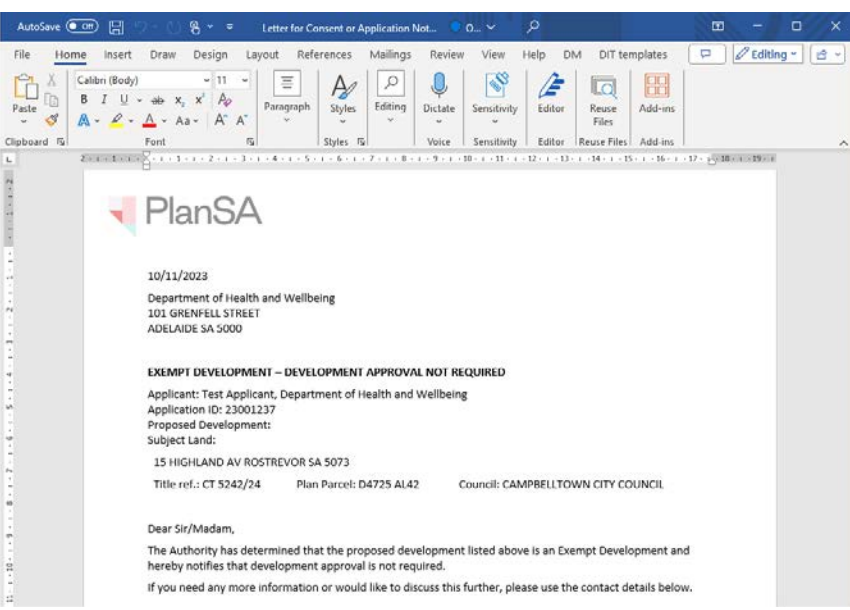

- 4. Click UPLOAD and then drag-and-drop the letter to the Drop files here field.
- 5. Click CANCEL to close the Open window.

|                                                                                                    | Open >                                                                                                    | $\langle \rangle$ |
|----------------------------------------------------------------------------------------------------|----------------------------------------------------------------------------------------------------|-------------------|
| Set this Development Applic                                                                                                    | $\leftarrow$ $\rightarrow$ $\checkmark$ $\bigstar$ $\checkmark$ $\checkmark$ $\checkmark$ $\checkmark$ $\checkmark$ $\checkmark$ $\checkmark$ $\checkmark$ $\checkmark$ $\checkmark$ |                   |
| You have selected 'EXEMPT' as the selected 'EXEMPT' as the selected 'EXEMPT' as the selected the selected selected the selected selected selecte | Organize 🔻 New folder 🛛 🕮 👻 🛄 💡                                                                                                    |                   |
| Required.                                                                                                    | ✓ ≱ Quick access Name Date modifie ▲                                                                                                    |                   |
| A Important Note: To customise                                                                                                    | ■ Desktop * ✓ Today (1) 10/                                                                                                    |                   |
| application is not required. Otherw                                                                                                    | - Downloads A Development of Application Not Re 10/11/2023 7                                                                                                    |                   |
| the applicant.                                                                                                    | Documents X Yesterday (4)                                                                                                    | ▣                 |
|                                                                                                    | A Documents                                                                                                    |                   |
| Generate 'exempt W == ment                                                                                                    | File name: Letter for Consent or Application Not Required - A 🗸 🛛 All Files 🗸 🗸                                                                                                    |                   |
|                                                                                                    | Open Cancel                                                                                                    |                   |
| UPLOAD                                                                                                    |                                                                                                    | .::               |
| Any exempt letter uploaded will be sen                                                                                                    | to the applications nominated contact.                                                                                                    |                   |

## 6. The letter is uploaded, and then **CONFIRM APPLICATION NOT REQUIRED**.

#### Set this Development Application to Not Required?

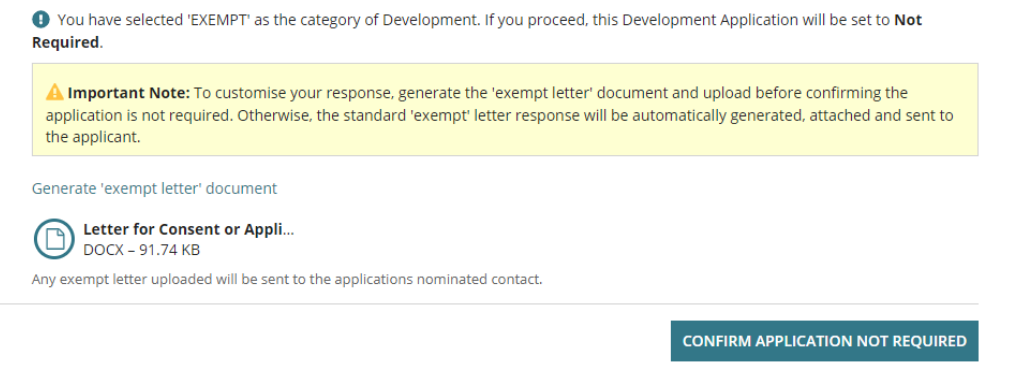

## 7. Confirm **OK**, **CONTINUE** or CANCEL the confirmation.

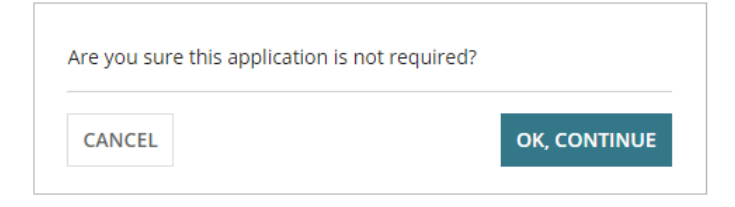

The consent Summary page shows with a consent status of 'Not Required'.

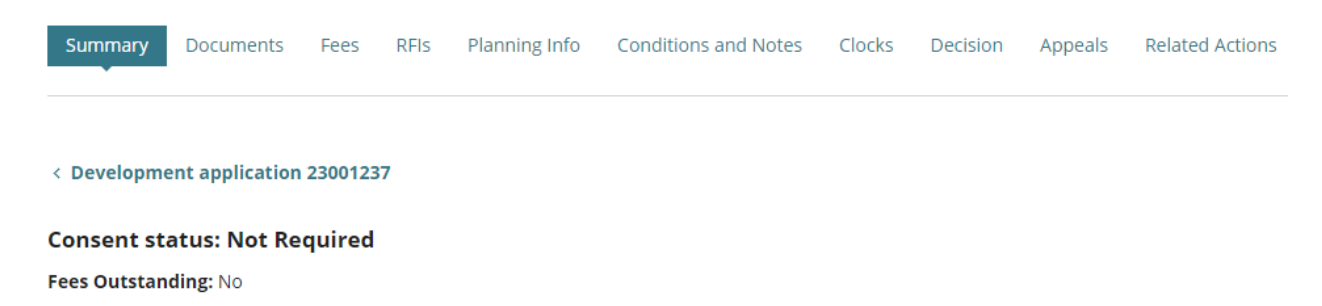

# **Development Category - Accepted**

The 'primary contact' (who can be the applicant) will receive an email and an 'accepted' letter is generated, advising the applicable consent is not required.

Note, there is no option to charge a fee for verifying the application.

- 1. Complete the **Development category** fields as follows.
- 11. Reason select the reason applicable:
- 12. P & D Code when consulted the P&D Code to determine the category of development.
- 13. Other as required.
- 14. Reason details provide more details, as required.

#### Generate an accepted letter

1. Click **Generate an 'accepted letter' document** to customise your response before submitting, or confirm the application is not required using the standard response template.

| Set the planning consent for this application to Not Required?                                                                                                    |
|----------------------------------------------------------------------------------------------------|
| • You have selected 'ACCEPTED' as the category of development. If you proceed, the planning consent for this application will be set to <b>Not Required</b> .                                                                                                    |
| ▲ Important Note: To customise your response, generate the 'accepted letter' document and upload before confirming the<br>planning consent is not required. Otherwise, the standard 'accepted' letter response will be automatically generated, attached and<br>sent to the applicant. |
| Generate 'accepted letter' document                                                                                                    |
| UPLOAD L Drop file here                                                                                                    |
| Any accepted letter uploaded will be sent to the applications nominated contact.                                                                                                    |
| CONFIRM CONSENT NOT REQUIRED                                                                                                    |

2. The letter opens in Word where you can make changes save locally to your computer.

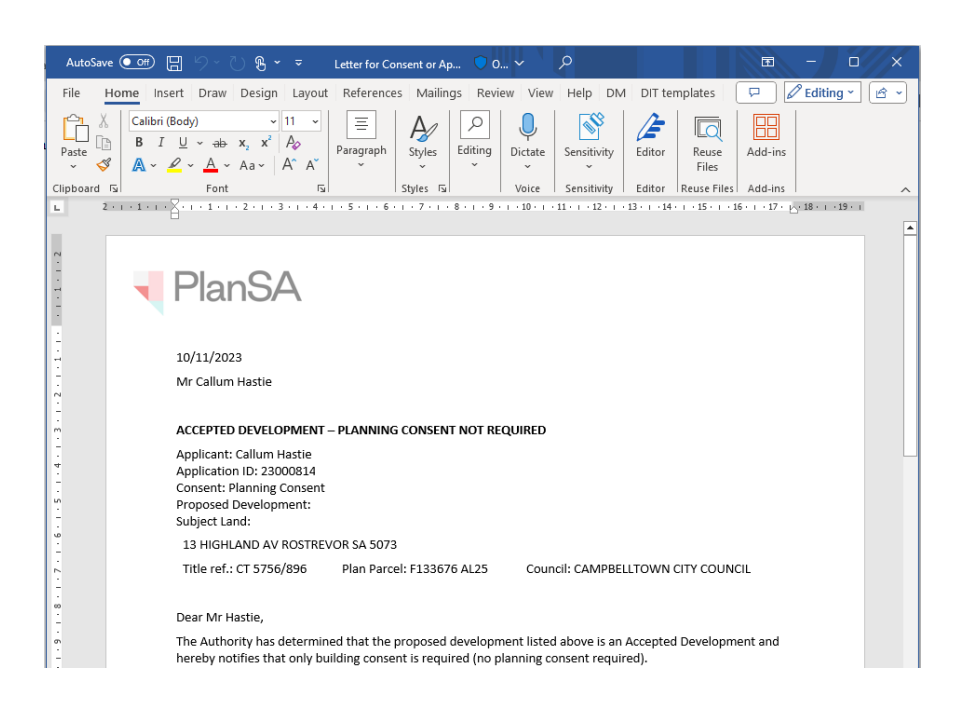

- 2. Click UPLOAD and then drag-and-drop the letter to the Drop files here field.
- 3. Click CANCEL to close the Open window.

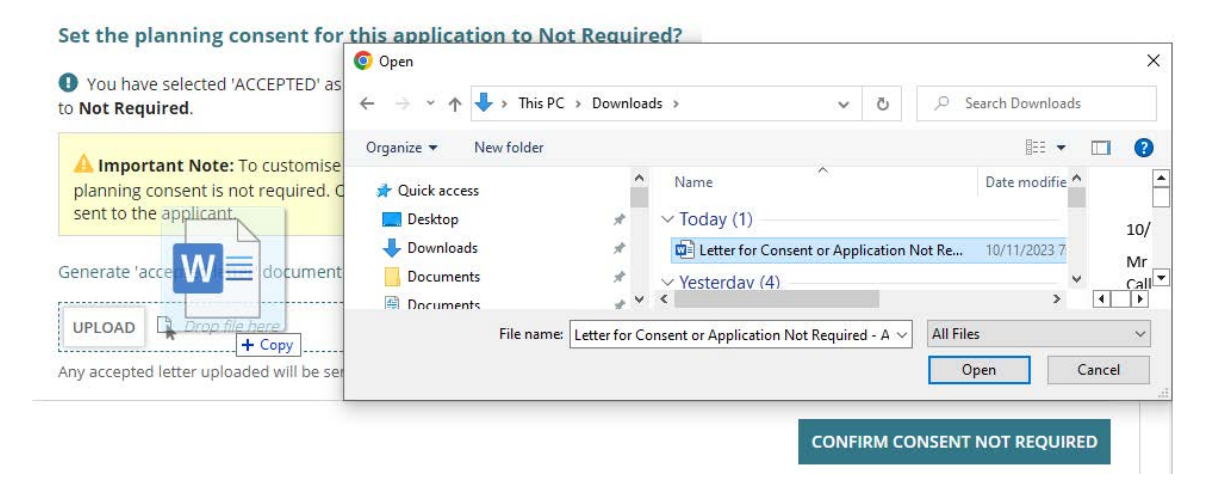

4. The letter is uploaded, and then **CONFIRM APPLICATION NOT REQUIRED**.

| Set the planning consent for this application to Not Required?                                                                                                    |
|----------------------------------------------------------------------------------------------------|
| You have selected 'ACCEPTED' as the category of development. If you proceed, the planning consent for this application will be set to Not Required.                                                                                                    |
| ▲ Important Note: To customise your response, generate the 'accepted letter' document and upload before confirming the planning consent is not required. Otherwise, the standard 'accepted' letter response will be automatically generated, attached and sent to the applicant. |
| Generate 'accepted letter' document                                                                                                    |
| DCX - 91.73 KB                                                                                                    |
| Any accepted letter uploaded will be sent to the applications nominated contact.                                                                                                    |
| CONFIRM CONSENT NOT REQUIRED                                                                                                    |

5. Confirm **OK**, **CONTINUE** or CANCEL the confirmation.

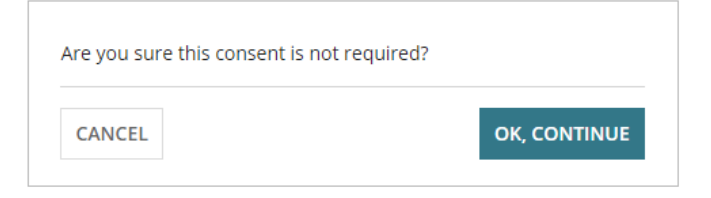

The consent Summary page shows with a consent status of 'Not Required'.

| Summary                            | Documents | Fees | Planning Info | Clocks | Decision | Appeals | Related Actions |
|------------------------------------|-----------|------|---------------|--------|----------|---------|-----------------|
| < Development application 23000814 |           |      |               |        |          |         |                 |
| Consent status: Not Required       |           |      |               |        |          |         |                 |

Fees Outstanding: No

# 6. Confirm Planning Consent Required

The applications contact will receive an email notification advising the applicable consent is not required and when the applicant and primary contact's preferred method is 'post' (indicated by an onscreen message) then print the *Planning Consent Not Required Letter* from the **Documents** store for the development application.

For more information visit <u>Request</u>, <u>Upload and Generate documents</u> | <u>PlanSA</u> for instructions on how to:

- Supersede a Document
- Upload correspondence document and record the date sent

# **Confirmed Consent is required**

1. Click on Yes to confirm the consent is required.

|                                                                      | Help for this section                                                        |
|----------------------------------------------------------------------|------------------------------------------------------------------------------|
| IMPORTANT – Have you checked the Development Location(s) on the Appl | ication? This information cannot be edited after the first Consent is verifi |
| Confirm Planning Consent                                             | required                                                                     |
| Relevant Authority Is Planning Consent required for this Dev         | elopment Application? *                                                      |
| Verify Documentation O Yes                                           |                                                                              |
| Elements                                                             |                                                                              |
| Category of Development                                              |                                                                              |
| Confirm Consent                                                      |                                                                              |
| 2. Click <b>Next</b> to continue.                                    |                                                                              |
| Fee Request                                                          |                                                                              |
|                                                                      |                                                                              |

# **Confirmed Consent is not required**

- 3. Click No to confirm the consent is not required.
- 4. Provide a **reason** why the consent is not required.

Noting, there is no option to charge a fee for verifying the application.

| <ul> <li>IMPORTANT - Have you checked the Development Location(s) on the Application? This information cannot be edited after the constant authority</li> <li>Relevant Authority</li> <li>Verify Documentation</li> <li>Elements</li> <li>Category of Development</li> </ul> |                     |
|----------------------------------------------------------------------------------------------------|---------------------|
| <ul> <li>Relevant Authority</li> <li>Verify Documentation</li> <li>Elements</li> <li>Category of Development</li> </ul>                                                                                                    | Help for this secti |
| Confirm Consent Nature of Development Referrals                                                                                                    |                     |

5. Click on Confirm consent not required.

| Fee Request |  |  |                              |
|-------------|--|--|------------------------------|
| Summary     |  |  |                              |
|             |  |  | CONFIRM CONSENT NOT REQUIRED |

6. Select **OK**, **Continue** in the pop-up window to confirm the consent is not required.

Returns to the consent **Summary** with a 'Not Required' consent status displayed.

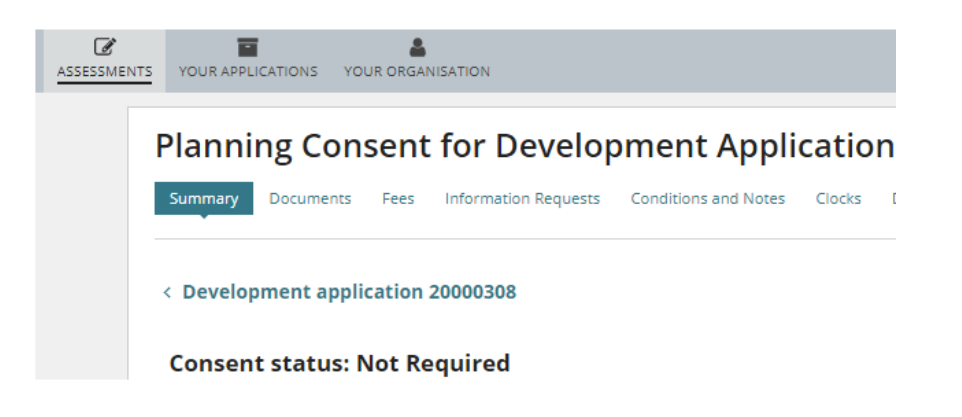

# 7. Update Nature and Cost of Development

The 'Nature of Development' section displays the proposed development details supplied by the applicant during the submission of the development application.

During verification, the relevant authority assessing the application reviews the proposed details. After review, the 'Nature of Development' is recorded in the Decision Notification Form (DNF) and used as the official description of the development when public notification is required.

1. Review the **Nature of Development** description and update as required.

| <ul> <li>Relevant Authority</li> <li>Verify Documentation</li> </ul> | Nature and Cost of Development<br>Nature of Development *                                                                                                    |
|----------------------------------------------------------------------|----------------------------------------------------------------------------------------------------|
| <ul> <li>✓ Elements</li> </ul>                                       | Single storey dwelling, carport and swimming pool                                                                                                    |
| <ul> <li>Category of<br/>Development</li> </ul>                      |                                                                                                    |
| ✓ Confirm Consent                                                    | 49/4000<br>//                                                                                                    |
| > Nature and Cost of<br>Development                                  |                                                                                                    |
| Referrals                                                            | Development Costs                                                                                                    |
| Public Notifications                                                 | For the calculation of the building assessment fees, a breakdown of the development costs (excluding fit-out costs) and a building classification is                                                                                                    |
| Fee Request                                                          | required. More information, visit building classifications.                                                                                                    |
| Summary                                                              | Building classification unknown or building assessment fees to be charged later                                                                                                    |
|                                                                      | When unsure of the building classification then select the 'Not Applicable' option for all planning elements.<br>Similarly, the 'Not Applicable' building classification can be used when the building assessment fees are not being charged at this stage of<br>development assessment. |

# **Review and Update the Development Costs**

An updated Total Development Cost or Estimated Development Cost(s) is used to calculate the Building Assessment – Class and Compliance fee amount within the **Fee Request** page.

**For more information** on updating development costs visit <u>Assess an</u> application consent > Update total development cost | PlanSA.

The Development Costs section will show the:

• **Total Development Cost** (excluding fit-out costs) when an accredited professional is the relevant authority for building consent.

|         | Development Costs                                  |                 |
|---------|----------------------------------------------------|-----------------|
|         | Total Development Cost (excluding fit-out costs) * |                 |
|         | \$ 41,000                                          |                 |
| GO BACK |                                                    | SAVE DRAFT NEXT |

#### The Development Costs section will show the:

- **Development Costs by Elements** (includes the Total Development Cost) when the locations council is the relevant authority for building consent.
- 2. Click **NEXT** to continue.

| Planning Element                                                       | Estimated Development Cost (excluding fit-<br>out costs) | Building Classification |
|------------------------------------------------------------------------|----------------------------------------------------------|-------------------------|
| New housing                                                            | \$ O                                                     | Not Applicable          |
| Carport or garage                                                      | \$ 0                                                     | Not Applicable 🗸        |
| Swimming pool or spa pool and associated swimming pool safety features | \$ 0                                                     | Not Applicable          |

#### Total Development Cost (excluding fit-out

costs)

\$ 850,000

The total of the estimated development costs must equal the Total Development Cost.

SAVE DRAFT NEXT

# 8. Add Referrals

#### **Default referral to SPC Planning Services**

When the consent is for both Planning and Land Division the referral to SPC Planning Services is automatically added and distributed upon payment of the *Fee Advice* issued on completing the verification.

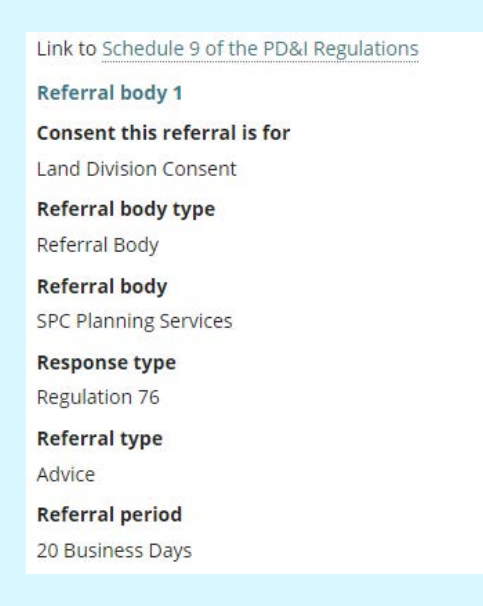

#### Automatically distribute referral

The referral(s) are automatically distributed on payment of the fee advice issued on verification completion. Where manual distribution of the referral is required, then within the applicable referral de-select the option to automatically distribute referral after verification.

## **Requires a referral**

1. Click Yes to add the referral.

#### Referrals

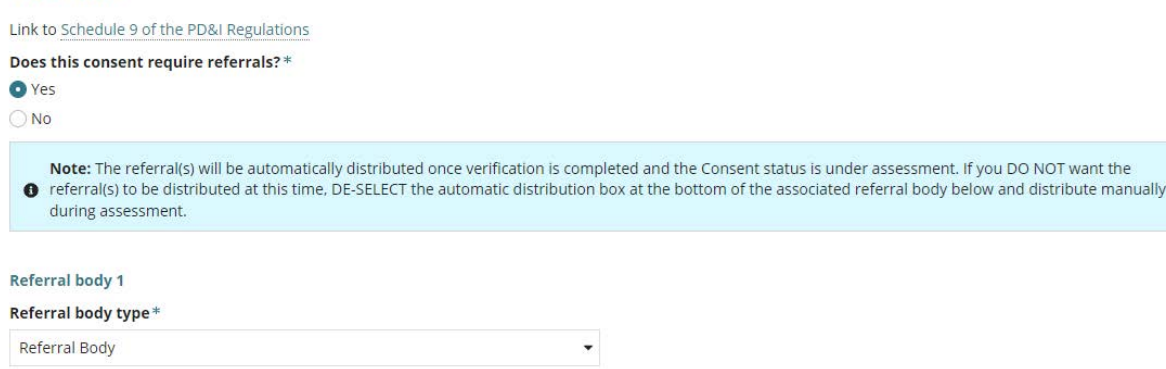

- 2. Complete the **referral body** information, making selections from the field drop-down lists as follows.
  - Referral Body leave 'referral body' default selection.
  - Referral Body click on the field to start typing name and make selection from the list of results.

| Referral body 1      |   |
|----------------------|---|
| Referral body type * |   |
| Referral Body        | • |
| Referral body *      |   |
| Select One           | • |
| Q country            | 0 |
| Country Fire Service |   |

• **Response Type** automatically populates based on the referral body chosen, e.g. Country Fire Service. Other referral bodies will require a response type to be selected, e.g. Commissioner of highways, then select from the drop-down field.

| Referral body *                                                        |   |
|------------------------------------------------------------------------|---|
| Commissioner of Highways                                               |   |
| Response type *                                                        |   |
| Select One                                                             | • |
| Select One                                                             |   |
| Schedule 9 (3)(21) Advertising Near Signalised Intersections Overlay   |   |
| Schedule 9 (3)(4) Future Road Widening Overlay                         |   |
| Schedule 9 (3)(7) Development Affecting Transport Routes and Corridors |   |
|                                                                        |   |

- **Referral Type** automatically populates based on the response type chosen. There are two types: Advice and Direction.
- **Referral Period** automatically populates based on the response type chosen. The period shown is the number of days the referral body must respond to the referral.
- Fee Schedule automatically populates based on the response type chosen. The 'standard' schedule shown determines the statutory fee amount. Noting, not all referrals show a fee schedule, and others will require a selection, e.g. Minister – Heritage Places (example image below).

| Select One | - |
|------------|---|
| Select One |   |
| Standard   |   |
| High Value |   |

Fee Schedule \*

- **Reason for Referral/Comments** provide instruction and or information to the referral body. This is shown in the referral request received by the referral body.
- Automatically distribute referral after verification is the default. Remove the selection to manually distribute the referrals during the consent assessment.

When multiple referrals required, then Add another referral body.

#### Reason for Referral/Comments \*

|       | Review plans                                                             |    |
|-------|--------------------------------------------------------------------------|----|
|       |                                                                          | // |
| ***** | Maximum 500 characters.                                                  |    |
|       | <ul> <li>Automatically distribute referral after verification</li> </ul> |    |
| ***** |                                                                          |    |
|       | ADD ANOTHER REFERRAL BODY                                                |    |

# Remove an added referral

3. Click on 'X' to delete.

| Comment                             |       |    |
|-------------------------------------|-------|----|
|                                     |       | li |
| Maximum 500 characters.             |       |    |
| Referral body 2                     | ( × ) |    |
| Referral body type *                |       |    |
| Referral Body                       | -     |    |
| Referral body *                     |       |    |
| Minister - Heritage Places Act 1993 |       | •  |

# Referral is not required

During the assessment of the planning consent, it is determined that a referral is required then this can be added from the **Referral** tab and the applicant invoiced for the additional 'referral' fee.

- 1. Click No the consent does not require referrals.
- 2. Click **Next** to continue.

# 9. Confirm Public Notification

When the Category of Development is either 'Performance Assessed' or 'Impact Assessed' then Public Notification is to be determined.

For more information visit Assess an application consent > Public Notification | PlanSA for instructions.

## Public notification required

1. Click Yes to public notification.

## Update the Relevant Authority Reason

When the 'initial' relevant authority reason chosen was 'Assessment Manager - Section 96 -Performance Assessed' and later determined public notification required, the reason must be updated to 'Assessment Panel' to ensure the correct timeframes are applied to the consent assessment.

2. Click on **Relevant Authority** within the left-hand navigation menu.

| Consent Verification                        |                                                                                                    |  |  |  |  |  |
|---------------------------------------------|----------------------------------------------------------------------------------------------------|--|--|--|--|--|
|                                             | Help for this section                                                                                                    |  |  |  |  |  |
| A IMPORTANT - Have you cl                   | necked the Development Location(s) on the Application? This information cannot be edited after the first Consent is verified                    |  |  |  |  |  |
|                                             |                                                                                                    |  |  |  |  |  |
|                                             | Public Notifications                                                                                                    |  |  |  |  |  |
| <ul> <li>Relevant Authority</li> </ul>      | Does this consent require public notification? *                                                                                                |  |  |  |  |  |
| <ul> <li>Verify Documentation</li> </ul>    | • Yes                                                                                                    |  |  |  |  |  |
| ✓ Elements                                  | ○ N0                                                                                                    |  |  |  |  |  |
| <ul> <li>Category of Development</li> </ul> | A This second provides Dublis Medification. Under the Defense to the device provide the Construction of the forecast of action on the submitted |  |  |  |  |  |
| ✓ Confirm Consent                           | Inis consent requires Public Notification, oppare the Relevant Authority Reason to the Assessment Panel before venification can be submitted.   |  |  |  |  |  |

- Click on the Reason field to select 'Assessment Panel Section 93'.
- 4. Click **Next** to continue and repeat through the pages to follow until the Public Notification page is reached.

|   |                         | Relevant Authority                                                                    | Relevant Authority |  |  |  |  |  |  |  |
|---|-------------------------|---------------------------------------------------------------------------------------|--------------------|--|--|--|--|--|--|--|
| > | Relevant Authority      | Are you an appropriate Relevant Authority for this Planning Consent? *                |                    |  |  |  |  |  |  |  |
|   | Verify Documentation    | • Yes                                                                                 |                    |  |  |  |  |  |  |  |
|   | Elements                | ○ No                                                                                  |                    |  |  |  |  |  |  |  |
|   | Category of Development | Reason *                                                                              |                    |  |  |  |  |  |  |  |
|   | Confirm Consent         | Assessment Manager - Section 96 - Performance Assessed                                | •                  |  |  |  |  |  |  |  |
|   | Nature of Development   | Accredited Professional - Section 97 - Level 3 - DTS                                  | *                  |  |  |  |  |  |  |  |
|   | Referrals               | Accredited Professional - Section 97 - Level 4 - DTS                                  |                    |  |  |  |  |  |  |  |
|   | Public Notifications    | Accredited Professional - Section 97 - Level 3 - DTS with minor variations            |                    |  |  |  |  |  |  |  |
|   | Fee Request             | Accredited Professional - Section 97 - Building Level 1 - DTS                         |                    |  |  |  |  |  |  |  |
|   | Summary                 | Accredited Professional - Section 97 - Level 1 Surveyor - DTS                         |                    |  |  |  |  |  |  |  |
|   |                         | Accredited Professional - Section 97 - Land Surveyor - Land Division Planning Consent |                    |  |  |  |  |  |  |  |
|   |                         | Assessment Manager - Section 96 - Performance Assessed                                |                    |  |  |  |  |  |  |  |
|   |                         | SPC - Section 110 - Restricted                                                        |                    |  |  |  |  |  |  |  |
|   |                         | Minister - Section 95 - Impact                                                        |                    |  |  |  |  |  |  |  |
|   |                         | Assessment Panel - Section 93                                                         |                    |  |  |  |  |  |  |  |
|   |                         |                                                                                       |                    |  |  |  |  |  |  |  |

On return to the **Public Notifications** page complete the following fields.

- 5. Provide a **Reason** why public notification is required.
- 6. Click **Who will erect the public notification sign on the land** displays the applicant's selection of Applicant or Relevant Authority. Includes the option to indicate 'Signage on land not required'.

|                                             | Help for this section                                                                                                    |
|---------------------------------------------|----------------------------------------------------------------------------------------------------|
| IMPORTANT – Have you ch                     | ecked the Development Location(s) on the Application? This information cannot be edited after the first Consent is verified |
|                                             | Public Notifications                                                                                                    |
| Relevant Authority                          | Does this consent require public notification? *                                                                            |
| <ul> <li>Verify Documentation</li> </ul>    | • Yes                                                                                                    |
| Elements                                    | ○ No                                                                                                    |
| <ul> <li>Category of Development</li> </ul> | Reason *                                                                                                    |
| <ul> <li>Confirm Consent</li> </ul>         | code                                                                                                    |
| <ul> <li>Nature of Development</li> </ul>   |                                                                                                    |
| ✓ Referrals                                 |                                                                                                    |
| Public Notifications                        |                                                                                                    |
| Fee Request                                 | Who will erect the public notification sign on the land?                                                                    |
| Summary                                     | ○ Applicant                                                                                                    |
|                                             | <ul> <li>Relevant Authority</li> </ul>                                                                                      |
|                                             | ○ Signage on land not required                                                                                              |

# Public notification not required

During the assessment of the consent if it is determined that public notification is required then this can be updated from within the **Public Notification** tab and the applicant invoiced for an additional 'sign on land' and/or 'public notification' fee.

- 1. Click **No** to public notification.
- 2. Click Next to continue.

| Consent Verification                                                                                                    |                                                                              |                       |  |  |  |
|----------------------------------------------------------------------------------------------------|------------------------------------------------------------------------------|-----------------------|--|--|--|
| <ul> <li>Relevant Authority</li> <li>Verify Documentation</li> <li>Elements</li> <li>Category of Development</li> </ul> | Public Notifications Does this consent require public notification? * Yes No | Help for this section |  |  |  |

# **10. Complete Fee Request**

The fees are grouped together under the applicable types; Compliance, Planning Consent, Building Consent and Lodgement.

There are 'statutory fees' as set out by the *Planning, Development and Infrastructure (Fees) Notice* and fees 'Set by RA' whereby the relevant authority is responsible for determining the amount, for example, Sign on Land fee.

## **Fee Advice Distribution**

On completion of the verification the Fee Advice is generated and the applications 'invoice contact notified by email or when post then print the 'Fee Advice' and send.

## View all fees raised on this application

When the consent is the first consent being verified the text 'No previous fees have been raised for this application'.

# **Default Fees**

During the verification process where a referral and/or public notification required these fees are automatically shown with the default statutory amount.

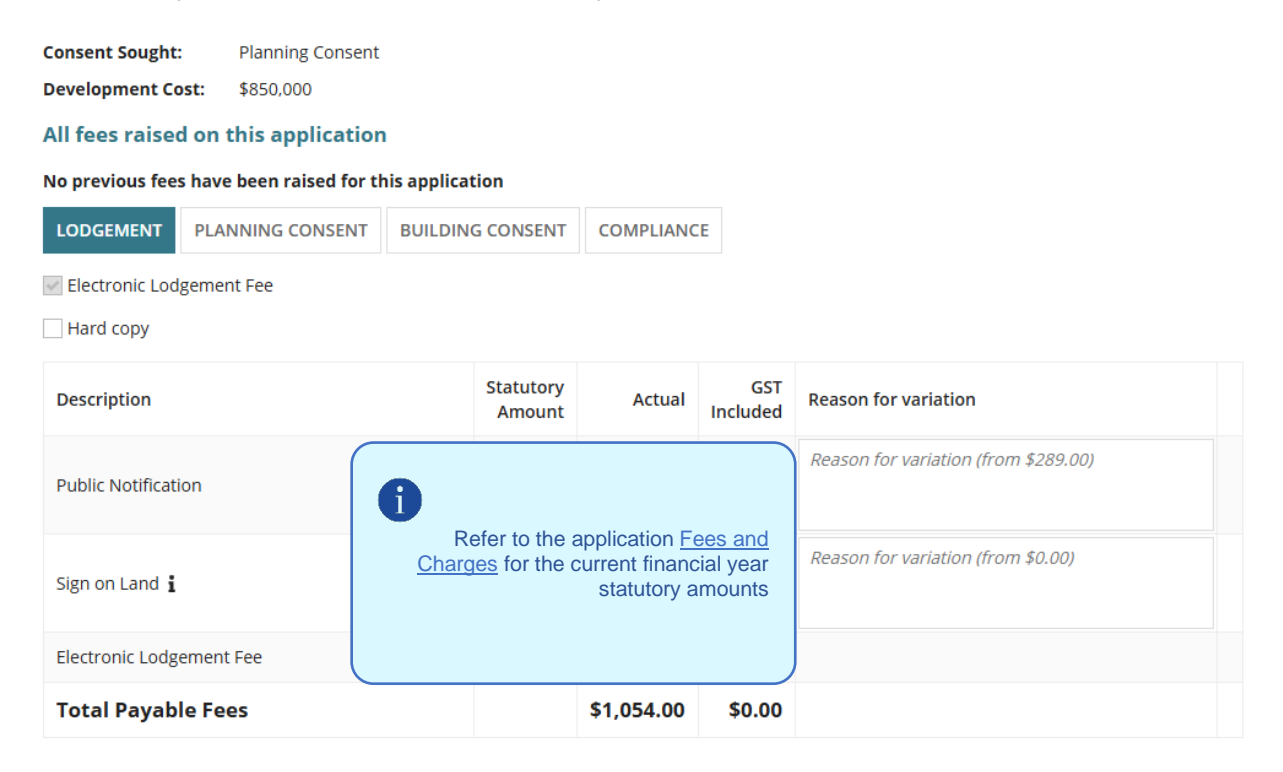

## **Lodgement Fees**

#### Lodgement Fees for Accredited Professionals

For accredited professionals, fees are determined between you and the client, therefore only the following fees must be invoiced at the point of verification.

**Lodgement fee** must be charged once per application, and on the first consent assessed through the Development Assessment Processing (DAP).

- 1. Click on the fees applicable as follows.
  - Electronic Lodgement Fee (ELF).

#### Information

During verification the following will be observed based on whether the ELF has been paid or not.

- ELF is defaulted and disabled on the first consent or the second consent when ELF was not paid on the first consent, for example consent was not required or transitional.
- ELF is <u>not</u> defaulted on the second consent or subsequent consents (e.g. staged building) when ELF paid on the first consent.

#### Tree(s) located on neighbour's property and Electronic Lodgement Fee (ELF)

When the applicant's response is 'yes' and the only element selected is 'Tree damaging activity' then ELF is not applicable and will not default.

If more than one element selected and one is for 'Tree damaging activity' then ELF must be paid and defaults.

• Hard copy fee selects when the application received by post, in person or by email.

| LODGEMENT PLANNING CONSENT | BUILDING CONSENT | COMPLIANCE                               | REFERRAL B                                     | ODY                    |  |
|----------------------------|------------------|------------------------------------------|------------------------------------------------|------------------------|--|
| Description                | Sta<br>A         | atutory Actu<br>mount Actu               | al GST<br>Included                             | Reason for variation   |  |
| Electronic Lodgement Fee   |                  |                                          |                                                |                        |  |
| Hard copy                  |                  | Refer to the a                           | application                                    | Reason for variation   |  |
| Sign on Land i             |                  | ees and Char<br>current fina<br>statutor | <u>ges</u> for the<br>ancial year<br>y amounts | Reason for variation . |  |
| CFS - Standard             |                  | 6                                        |                                                |                        |  |
| Total Payable Fees         |                  |                                          |                                                |                        |  |

### Council proposed development is revenue raising

Determined through the Purpose of the development checkbox, council proposed development is revenue raising the Electronic Lodgement Fee (ELF) is selected by default and disabled for the first consent.

During verification of the second consent ELF is not defaulted as paid on the first consent.

2. Electronic Lodgement Fee defaulted and disabled – must be paid on the first consent.

| LODGEMENT       | PLANNING CONSENT | BUILDING CONSENT    | COMPLI                                           | ANCE            |                      |  |  |  |
|-----------------|------------------|---------------------|--------------------------------------------------|-----------------|----------------------|--|--|--|
| Electronic Lod  | gement Fee       |                     |                                                  |                 |                      |  |  |  |
| Description     |                  | Statutory<br>Amount | Actual                                           | GST<br>Included | Reason for variation |  |  |  |
| Electronic Lodg | ement Fee        | Refer to            | Refer to the application <u>Fees and Charges</u> |                 |                      |  |  |  |
| Total Payab     | le Fees          | for for             | for the current financial year statutory amounts |                 |                      |  |  |  |

## Council proposed development is not revenue raising

Determined through the Purpose of the development checkbox, council proposed development is <u>not</u> revenue raising the Electronic Lodgement Fee (ELF) is selected by default and enabled. The assessor can elect to charge the ELF or not.

During verification of the second consent ELF is not defaulted as paid on the first consent or ELF has been waived.

3. Electronic Lodgement Fee defaulted and enabled. Optional to charge ELF or not.

| LODGEMENT      | PLANNING CONSENT | BUILDING CONSENT    | ONSENT COMPLIANCE |                    |                      |
|----------------|------------------|---------------------|-------------------|--------------------|----------------------|
| Electronic Lod | gement Fee       |                     |                   |                    |                      |
| escription     |                  | Statutory<br>Amount | Actual            | GST<br>Included    | Reason for variation |
| ectronic Lodg  | ement Fee        | Refer to t          | ne applica        | tion <u>Fees a</u> | and Charges          |
| otal Payab     | le Fees          |                     | ie culterit       | inancial y         | amounts              |

# **Planning Consent Fees**

- 4. Click on the **Planning Consent** tab.
- 5. Click on the fees applicable to the planning, for example, Performance Assessed and Public Notification.

#### **Fee Request**

| A The Electronic Lodgement fee only need<br>review the payment history before charging<br>Compliance fees are not charged twice. | s to be charged once pe<br>; fees to ensure the Elec | r application, and<br>tronic Lodgement | must be charged<br>fee isn't charged | d on the first consent to be issued through the Portal. Please<br>I twice. Also check the Payment History to ensure the |  |  |  |  |  |
|----------------------------------------------------------------------------------------------------|------------------------------------------------------|----------------------------------------|--------------------------------------|----------------------------------------------------------------------------------------------------|--|--|--|--|--|
| Consent Sought: Planning Consent                                                                                                 |                                                      |                                        |                                      |                                                                                                    |  |  |  |  |  |
| Development Cost: \$300,000.00                                                                                                   |                                                      |                                        |                                      |                                                                                                    |  |  |  |  |  |
| All fees raised on this application                                                                                              |                                                      |                                        |                                      |                                                                                                    |  |  |  |  |  |
| No previous fees have been raised for this                                                                                       | application                                          |                                        |                                      |                                                                                                    |  |  |  |  |  |
| LODGEMENT PLANNING CONSENT                                                                                                    | BUILDING CONSENT                                     | COMPLIANCE                             | REFERRAL BO                          | YDCY                                                                                                    |  |  |  |  |  |
| Deemed to Satisfy                                                                                                    |                                                      | ~                                      | Performance As                       | ssessed                                                                                                    |  |  |  |  |  |
| Impact Assessed (EIS) Assessment                                                                                                 |                                                      | ~                                      | Public Notificat                     | ion                                                                                                    |  |  |  |  |  |
| Impact Assessed (EIS) Declaration                                                                                                |                                                      | ~                                      | Sign on Land                         |                                                                                                    |  |  |  |  |  |
| Impact Assessed (Restricted)                                                                                                    |                                                      |                                        |                                      |                                                                                                    |  |  |  |  |  |
| Land Division (Restricted)                                                                                                    |                                                      |                                        |                                      |                                                                                                    |  |  |  |  |  |
|                                                                                                    |                                                      |                                        |                                      |                                                                                                    |  |  |  |  |  |
| Description                                                                                                    | Stat<br>Am                                           | utory Act                              | ual GST<br>Included                  | Reason for variation                                                                                                    |  |  |  |  |  |
| Electronic Lodgement Fee                                                                                                    |                                                      |                                        |                                      |                                                                                                    |  |  |  |  |  |
| Hard copy                                                                                                    |                                                      |                                        |                                      | Reason for variation                                                                                                    |  |  |  |  |  |
| Performance Assessed                                                                                                    |                                                      |                                        |                                      | Reason for variation                                                                                                    |  |  |  |  |  |
| Public Notification                                                                                                    | Refer to th<br>and Charc<br>financial y              | Reason for variation                   |                                      |                                                                                                    |  |  |  |  |  |
| Sign on Land $i$                                                                                                    | Reason for variation                                 |                                        |                                      |                                                                                                    |  |  |  |  |  |
| CFS - Standard                                                                                                    |                                                      |                                        |                                      |                                                                                                    |  |  |  |  |  |
| Total Payable Fees                                                                                                    | Total Payable Fees                                   |                                        |                                      |                                                                                                    |  |  |  |  |  |

#### Add a Set by RA fee amount

- 6. Click in the **Actual** field for the 'Set By RA' fee type, for example, Sign On Land and enter the dollar amount inclusive of GST.
- 7. Provide **reason for the variation**, the variation in this example, is adding a fee amount.

|                |           |          |         | costs for printing and placing sign on the land |
|----------------|-----------|----------|---------|-------------------------------------------------|
| Sign on Land i | Set By RA | \$250.00 | \$22.73 |                                                 |
|                |           |          |         |                                                 |

# Land Division Consent Fees

The **Land Division Consent** fees tab is available when verifying a combined Planning and Land Division consent.

When applicable, the "Regulation 76 Advice from Commission" fee is charged during verification and payable by the applicant to lodge the application for planning and land division consent.

| LODGEMENT                                                                             | PLANNING CONSENT            | LAND DIV                                       | ISION CONSI                                                                                                | ENT BUIL | DING CONS | ENT CO        | OMPLIANCE     |  |  |
|---------------------------------------------------------------------------------------|-----------------------------|------------------------------------------------|----------------------------------------------------------------------------------------------------|----------|-----------|---------------|---------------|--|--|
| Building Envelope Plan Fee       Water Entities (excludes SA Water) -         Amended |                             |                                                |                                                                                                    |          |           |               |               |  |  |
| Land Division - 4 or less and no Public<br>road                                       |                             |                                                |                                                                                                    |          |           |               |               |  |  |
| Land Division - 5+ and/or public road                                                 |                             |                                                |                                                                                                    |          |           |               |               |  |  |
| Publication of                                                                        | Building Envelope Fee       |                                                |                                                                                                    |          |           |               |               |  |  |
| Regulation 76<br>Commission                                                           | Advice from                 |                                                |                                                                                                    |          |           |               |               |  |  |
| Water Entities                                                                        | (excludes SA Water)         |                                                |                                                                                                    |          |           |               |               |  |  |
| Description Statutory Actual GST Included                                             |                             |                                                |                                                                                                    |          |           | Reason        | for variation |  |  |
| Electronic Lodg                                                                       | gement Fee                  |                                                |                                                                                                    |          |           |               |               |  |  |
| Public Notification                                                                   |                             |                                                |                                                                                                    |          |           |               | for variation |  |  |
| Land Division -                                                                       | 4 or less and no Public roa | Refer to<br>Fees and<br>current f<br>statutory | Refer to the application<br><u>Fees and Charges</u> for the<br>current financial year<br>statutory amounts |          |           | for variation |               |  |  |
| Regulation 76 A                                                                       | Advice from Commission      |                                                |                                                                                                    | 1        |           | Reason        | for variation |  |  |
| Total Payab                                                                           | le Fees                     |                                                |                                                                                                    |          |           |               |               |  |  |

#### 8. Click on the Land Division Consent tab.

- 9. Click on the land division fees applicable to the application.
  - Building Envelope Plan Fee and Publication of Building Envelope Fee more information available from PlanSA - Our planning system > Instruments > Planning Instruments > Building envelope plans.
  - Land Division and Regulation 76 Advice from Commission more information available from PlanSA – *Development applications* > *Before you lodge* > *Application fees*.

# **Building Consent Fees**

- 10. Click on the Building Consent tab.
- 11. Click on the **building consent** fees applicable to the building works.

### **Charging Building Assessment Fees**

When the building assessment fees are being charged at planning consent and the Update Nature and Cost of Development step completed, the 'Building Assessment – Class' fee is automatically selected, and the statutory amount calculated on the 'estimated development cost'.

| LODGEMENT                           | PLANNING CONSENT       | BUILDING CO                             |                                                      | MPLIANCE                           |                             |  |  |
|-------------------------------------|------------------------|-----------------------------------------|------------------------------------------------------|------------------------------------|-----------------------------|--|--|
| Building Asses                      | ssment - Class 1       |                                         |                                                      | Issue E                            | ssential Safety Provisions  |  |  |
| Building Asses                      | ssment - Class 10      |                                         |                                                      | Referra<br>(Concu                  | al to Commission<br>rrence) |  |  |
| Building Asses                      | ssment - Classes 2-    |                                         |                                                      | Referra<br>(Opinio                 | al to Commission<br>on)     |  |  |
| Building Assessment -<br>Demolition |                        |                                         |                                                      |                                    |                             |  |  |
| Certificate of o                    | occupancy              |                                         |                                                      |                                    |                             |  |  |
| Change of Classification            |                        |                                         |                                                      |                                    |                             |  |  |
| Description                         |                        | Statutory<br>Amount                     | Actual                                               | GST<br>Included                    | Reason for variation        |  |  |
| Performance A                       | ssessed i              |                                         | 1                                                    |                                    | Reason for variation        |  |  |
| Public Notificat                    | ion                    |                                         |                                                      |                                    | Reason for variation        |  |  |
| Sign on Land 🛔                      |                        | Refer to<br><u>and Cha</u><br>financial | the applicatior<br>rges for the cu<br>year statutory | n <u>Fees</u><br>irrent<br>amounts | Reason for variation        |  |  |
| Electronic Lodg                     | ement Fee              |                                         | 0                                                    |                                    |                             |  |  |
| Commissioner                        | of Highways - Standard |                                         |                                                      |                                    |                             |  |  |
| Total Payab                         | le Fees                |                                         |                                                      |                                    |                             |  |  |
### **Received a Fee Discrepancy Message**

The 'Building Assessment – Class' fees are directly linked to the Development Cost on the Nature and Cost of Development Page. When a 'Building Assessment – Class' fee is selected but no 'building classification' exists for a planning element then a Fee Discrepancy error message will show, and the NEXT button will be disabled.

12. Remove the Building Assessment – Class fee(s) selection.

| Duilding                      |                                                                                     |                                   |                               |                                 |                                                                                   |
|-------------------------------|-------------------------------------------------------------------------------------|-----------------------------------|-------------------------------|---------------------------------|-----------------------------------------------------------------------------------|
| Class 1                       | ssment -                                                                            |                                   | P P                           | sue Essentia<br>rovisions       | l Safety                                                                          |
| Building Asses<br>Class 10    |                                                                                     | R<br>(C                           | eferral to Co<br>Concurrence) | mmission                        |                                                                                   |
| Building Asses<br>Classes 2-9 | ssment -                                                                            |                                   | R (0                          | eferral to Co<br>Opinion)       | mmission                                                                          |
| Building Asses                | ssment -                                                                            |                                   |                               |                                 |                                                                                   |
| Certificate of                | occupancy                                                                           |                                   |                               |                                 |                                                                                   |
| Change of Cla                 | ssification                                                                         |                                   |                               |                                 |                                                                                   |
| Description                   |                                                                                     | Statutory<br>Amount               | Actual                        | GST<br>Included                 | Reason for variation                                                              |
| Building Assess               | sment - Class 1 🛔                                                                   | Refer to the                      | application                   | Fees<br>rrent                   | Reason for variation                                                              |
| Total Payab                   | le Fees                                                                             | financial yea<br>amounts          | ir statutory                  |                                 |                                                                                   |
| Free Diamo                    | Anna and the data the Develo                                                        |                                   |                               | human d Car                     |                                                                                   |
| selected Bi<br>class fees a   | p <b>ancy:</b> Update the Develo<br>uilding Assessment – Class<br>at a later stage. | opment Costs w<br>fee(s) or remov | ve the selec                  | ture and Cost<br>tion to contir | st of Development page to involce the<br>nue; invoicing the building assessment – |
|                               |                                                                                     |                                   |                               |                                 |                                                                                   |
| ******                        |                                                                                     |                                   |                               |                                 |                                                                                   |

13. Click **GO BACK** to the **Nature and Cost of Development** page to change the building classification from 'Not Applicable' to the applicable building classification.

|         | Building Assessment - Classes 2-9 | Referral to Commission<br>(Concurrence) |
|---------|-----------------------------------|-----------------------------------------|
|         | Building Assessment - Demolition  | Referral to Commission (Opinion)        |
|         | Certificate of occupancy          |                                         |
|         | Change of Classification          |                                         |
| GO BACK |                                   |                                         |

# **Compliance Fees**

14. Select the **Compliance** tab.

## **Building and Building Work Compliance Fees**

A compliance fee is charged for each building and the invoicing to the applicant can occur during building consent verification or during development approval by the issuing council.

15. Click on the fees applicable to the building and/or building works.

16. Click on the **Plus** icon to when more than one building.

As required, use **Delete** to remove a compliance fee; only when multiple fees added.

| LODGEMENT PLANNING CONSENT                      | BUILDING                                                        | CONSENT       | COMPLIAN        | CE                                      |
|-------------------------------------------------|-----------------------------------------------------------------|---------------|-----------------|-----------------------------------------|
| Class 1 Building                                | €                                                               |               |                 | Urban Tree Canopy Off-set Fee<br>Medium |
| Class 10 > \$10,000 except for swimming pools   |                                                                 |               |                 | Urban Tree Canopy Off-set Fee<br>Small  |
| Classes 2-9 Buildings                           |                                                                 |               |                 | Urban Tree Fund Fee                     |
| Regulation 39                                   |                                                                 |               |                 |                                         |
| Swimming pools or swimming pool safety features |                                                                 |               |                 |                                         |
| Urban Tree Canopy Off-set Fee -<br>Large        |                                                                 |               |                 |                                         |
| Description                                     | Statutory<br>Amount                                             | Actual        | GST<br>Included | Reason for variation                    |
| Electronic Lodgement Fee                        |                                                                 |               |                 |                                         |
| Hard copy                                       | Refer to the                                                    | application F | ees and         | Reason for variation                    |
| Class 1 Building                                | <u>Charges</u> for the current financial year statutory amounts |               | nancial         | Reason for variation                    |
| Total Payable Fees                              |                                                                 |               |                 |                                         |

### Urban Tree Canopy Off-Set Fee

The Urban Tree Canopy Off-set Fee statutory amount defaults to the scheme's rate for a small tree. Move the mouse cursor over the **i** information icon to view the fee breakdown for each tree size (small, medium and large).

The Urban Tree Canopy Off-set Fee is distributed to the scheme of the same name. For more information visit the <u>Urban Tree Canopy Off-set scheme | PlanSA</u>.

- 1. Click checkbox against Urban Tree Canopy off-set fee small, medium or large.
- 2. The **Statutory Amount** defaults. For more information refer to <u>Application Fees and</u> <u>Urban Tree Canopy Fees | PlanSA</u>.
- 3. Type over the **Actual** amount with the calculated amount when the applicant has indicated paying into the fund for multiple trees.

The number of trees being paid are captured in Applicant has opted to pay into the Urban Tree Canopy Off-set scheme and Applicant has opted to a combination of retain/plant and payment instructions.

- 4. Provide a **reason for the variation**, e.g., cost of 3 medium trees @ \$ each.
- 5. Click **SUBMIT** if no further fee(s) to be included.

| LODGEMENT                      | PLANNING CONSENT           | BUILDING CONSENT                           | COMPLI                                        | ANCE                    |                                      |  |  |
|--------------------------------|----------------------------|--------------------------------------------|-----------------------------------------------|-------------------------|--------------------------------------|--|--|
| Class 1 Buildin                | ng                         |                                            |                                               | Urba<br>Med             | an Tree Canopy Off-set Fee -<br>lium |  |  |
| Class 10 > \$10<br>swimming po | 0,000 except for<br>ols    |                                            | Urban Tree Canopy Off-set Fee -<br>Small      |                         |                                      |  |  |
| Classes 2-9 Bu                 | uildings                   |                                            | Urban Tree Fund Fee                           |                         |                                      |  |  |
| Regulation 39                  | )                          |                                            |                                               |                         |                                      |  |  |
| Swimming po                    | ools or swimming pool      |                                            |                                               |                         |                                      |  |  |
| Urban Tree Ca<br>Large         | anopy Off-set Fee -        |                                            |                                               |                         |                                      |  |  |
| Description                    |                            | Statutory<br>Amount                        | Actual                                        | GST<br>Included         | Reason for variation                 |  |  |
| Electronic Lodg                | gement Fee 🖠               |                                            |                                               |                         |                                      |  |  |
| Deemed to Sati                 | isfy <b>i</b>              |                                            |                                               |                         | Reason for variation                 |  |  |
| Urban Tree Car                 | nopy Off-set Fee - Medium  | Refer to the<br>and Charge<br>financial ye | e applicatio<br>es for the cu<br>ar statutory | n <u>Fees</u><br>urrent | Reason for variation                 |  |  |
| Urban Tree Car                 | nopy Off-set Fee - Small 🛔 | anounts.                                   | 6                                             |                         | Reason for variation                 |  |  |
| Total Payab                    | le Fees                    |                                            |                                               |                         |                                      |  |  |

### **Urban Tree Fund Fee**

The Urban Tree Fund Fee 'Actual' amount is set by the council who will receive the amount paid if they have a 'tree fund' in place, else paid into 'tree fund' managed by the State Government.

- 1. Click on the Urban Tree Fund Fee to add.
- 2. Type over the Actual amount with the calculated amount, e.g. \$163.
- 3. Click **SUBMIT** if no further fee(s) to be included.

| LODGEMENT                      | PLANNING CONSENT        | BUILDING CONSENT | COMPLIAN             | CE                           |                                    |  |
|--------------------------------|-------------------------|------------------|----------------------|------------------------------|------------------------------------|--|
| Class 1 Buildi                 | ng                      |                  |                      | Urban <sup>-</sup><br>Mediur | Free Canopy Off-set Fee -<br>n     |  |
| Class 10 > \$10<br>swimming po | 0,000 except for<br>ols |                  |                      | Urban <sup>-</sup><br>Small  | Free Canopy Off-set Fee -          |  |
| Classes 2-9 B                  | uildings                |                  |                      | Vrban                        | Free Fund Fee                      |  |
| Regulation 39                  | 3                       |                  |                      |                              |                                    |  |
| Swimming po<br>safety feature  | ools or swimming pool   |                  |                      |                              |                                    |  |
| Urban Tree C<br>Large          | anopy Off-set Fee -     |                  |                      |                              |                                    |  |
| Description                    |                         | Statut<br>Amo    | ory<br>Actual<br>unt | GST<br>Included              | Reason for variation               |  |
| Urban Tree Fur                 | nd Fee i                | Set By           | RA \$0.00            | \$0.00                       | Reason for variation (from \$0.00) |  |
| Total Payab                    | le Fees                 |                  | \$0.00               | \$0.00                       |                                    |  |

# **Referral Body Fees**

The referral body fees are automatically selected when the referral is added during verification with the 'statutory amount' disabled (i.e. not editable) and distributed to the referral body.

| Fee Reque                                                            | st                                                                                         |                                                     |                            |                               |                                 |                                                                                                    |
|----------------------------------------------------------------------|--------------------------------------------------------------------------------------------|-----------------------------------------------------|----------------------------|-------------------------------|---------------------------------|----------------------------------------------------------------------------------------------------|
| A The Electro<br>review the pay<br>Compliance fe                     | nic Lodgement fee only ne<br>ment history before chargi<br>es are not charged twice.       | eds to be charged once<br>ing fees to ensure the El | per applica<br>ectronic Lo | ation, and mu<br>adgement fee | ist be charged<br>isn't charged | d on the first consent to be issued through the Portal. Please<br>d twice. Also check the Payment History to ensure the |
| Consent Sought<br>Development C<br>All fees raise<br>No previous fee | Planning Consent<br>st: \$300,000.00<br>d on this application<br>s have been raised for th | i<br>nis application                                |                            |                               |                                 |                                                                                                    |
| LODGEMENT                                                            | PLANNING CONSENT                                                                           | BUILDING CONSENT                                    | COMP                       |                               | EFERRAL BO                      | PY                                                                                                    |
| CFS - Standar                                                        | d                                                                                          |                                                     |                            |                               |                                 |                                                                                                    |
| Description                                                          |                                                                                            | st                                                  | atutory<br>Amount          | Actual                        | GST<br>Included                 | Reason for variation                                                                                                    |

# 11. Review Verification Summary and Submit

Review the verification summary and return to the applicable page(s) when updates to entered information is required before submitting.

| Consent Verification                                                                                                    |                                                                                                    |                          |                       |  |  |  |
|----------------------------------------------------------------------------------------------------|----------------------------------------------------------------------------------------------------|--------------------------|-----------------------|--|--|--|
|                                                                                                    |                                                                                                    |                          | Help for this section |  |  |  |
| IMPORTANT – Have you che                                                                                                    | cked the Development Location(s) on the Application? This information cannot b                                                                                                    | e edited after the first | Consent is verified   |  |  |  |
| <ul> <li>Relevant Authority</li> <li>Verify Documentation</li> <li>Elements</li> <li>Category of Development</li> <li>Confirm Consent</li> <li>Nature of Development</li> <li>Referrals</li> <li>Public Notifications</li> <li>Fee Request</li> </ul> | Verify Application<br>Relevant Authority<br>Are you an appropriate Relevant Authority for this Planning Consent?<br>Yes<br>Reason<br>Assessment Panel - Section 93<br>Verify Documentation<br>Documentation |                          |                       |  |  |  |
| > Summary                                                                                                    | Document                                                                                                    | Туре                     | Date Created          |  |  |  |

Click Submit to complete the verification process.

|         | Total Payable Fees | \$2,194.50 | \$90.91 |                   |
|---------|--------------------|------------|---------|-------------------|
| GO BACK |                    |            |         | SAVE DRAFT SUBMIT |

# **Distribute documentation**

The following documentation is generated and available from the Documents store for the consent. If the either primary contact and invoice, contact preferred communications method is post then print and place in the post.

## **Fee Advice**

The 'fee advice' is generated and email notification sent to the applications 'invoice contact' advising payment required. Until the 'fee advice' is paid the development application will not progress to 'assessment'.

## Letter to Land Owner

The 'Letter to Land Owner' is generated when tree damaging activity is located on neighbour's property.

## **Verification Outcome**

The 'verification outcome' letter is generated and provides a summary of the decisions made.

For more information visit plan.sa.gov.au

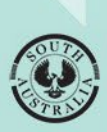

Government of South Australia Department for Housing and Urban Development